## EPSON STYLUS DX 5000 / CX4900 Series

# راهنمای کاربر – جهت استفاده بدون رایانه –

| <b>مقدمه</b><br>دستور العمل های مهم در رابطه با ایمنی۳<br>اعلامیه حق نسخه برداری۴                                                           |    |
|----------------------------------------------------------------------------------------------------|----|
| <b>راهنمای قسمتهای مختلف و عملکردهای تابلوی کنترل</b><br>قسمتهای مختلف<br>عملکردهای تابلوی کنترل۶                                           |    |
| <b>طریقه استفاده از کاغذ</b><br>انتخاب کاغذ<br>قرار دادن کاغذ در دستگاه۸                                                                    | J  |
| <b>گپی گردن</b><br>قرار دادن نسخه اصلی روی میز اسناد۱۰<br>کپی کردن اسناد<br>۱۱<br>تسریع کپی کردن۱۱                                          | B  |
| <b>چاپ از کارت حافظه</b><br>طریقه استفاده از کارت حافظه۱۰<br>انتخاب و چاپ عکس با استفاده از صفحه ایندکس۱۴<br>چاپ تمامی عکسها یا عکسهای DPOF |    |
| <b>چاپ از دوربین دیجیتال</b><br>موارد مورد نیاز دوربین دیجیتال<br>اتصال و چاپ                                                               | EC |
| <b>نگهداری</b><br>تعویض کارتریجهای جوهر۱۷<br>بررسی و تمیز کردن هد چاپ<br>تراز کردن هد چاپ                                                   |    |

|   | ی صردن                            |
|---|-----------------------------------|
| · | قرار دادن نسخه اصلی روی میز اسناد |
|   | کپی کردن اسناد                    |
|   | کپی کردن عکس                      |
|   | تسريع کپی کردن                    |

| اده از کارت حافظه                 | طريقه استفا  |
|-----------------------------------|--------------|
| . عکس با استفاده از صفحه ایندکس۱۴ | انتخاب و چاپ |
| کسها یا عکسهای DPOF۵              | چاپ تمامی عا |

|    | •       | *              | •    | *     | •    | *  | ~ ~ |       | * |
|----|---------|----------------|------|-------|------|----|-----|-------|---|
| ١۶ | ديجيتال | <del>.</del> ن | ري   | دو    | نياز | رد | مو  | موارد |   |
| ١۶ |         |                | •••• | ••••• | اپ   | چا | 9 0 | اتصال |   |

| ۱۷ | تعويض كارتريجهای جوهر    |
|----|--------------------------|
| ٢٠ | بررسى و تميز كردن هد چاپ |
| ۲  | تراز کردن هد چاپ         |
| ۶۱ | تميز كردن دستگاه         |
| ٢١ | جابجا كردن دستگاه        |

### حل مشکلات

| ٢٢ | ۔<br>نشانگرهای خطا              |
|----|---------------------------------|
| ٢۴ | مشکلات و راه حلها               |
| ٢۶ | تماس با خدمات پشتیبانی از مشتری |

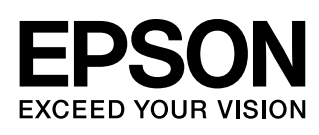

نحوه دسترسى به اطلاعات

| راهنمای کاغذ         |                                                                                                    |
|----------------------|----------------------------------------------------------------------------------------------------|
|                      | <b>شروع</b><br>در ابتدا این صفحه را حتما مطالعه کنید.<br>با مطالعه این صفحه از چگونگی تنظیم دستگاه و نصب نرم افزار مطلع خواهید<br>شد. همچنین اطلاعاتی در زمینه چگونگی قرار دادن کاغذ و نسخه اصلی در<br>دستگاه در اختیار شما قرار می گیرد.                                                                                            |
| (این دفترچه راهنما)  | راهنمای کاربر – جهت استفاده بدون رایانه–<br>در این دفترچه اطلاعاتی در مورد نحوه استفاده از دستگاه بدون اتصال به رایانه.<br>همچون دستورالعملهای کپی کردن و چاپ از کارت حافظه وجود دارد.<br>در صورت وجود مشکل در مورد نحوه استفاده از این دستگاه. به بخش حل مشکلات<br>در این دفترچه راهنما مراجعه کنید.                                |
| راهنمای کاربر آنلاین |                                                                                                    |
|                      | راهنمای کاربر<br>این راهنما دستورالعملهای مربوط به چاپ کردن و اسکن از رایانه و همچنین<br>اطلاعاتی را در مورد نرم افزار در اختیار شما قرار می دهد.<br>این راهنمای کاربر در نرم افزار CD-ROM موجود بوده و با نصب نرم افزار به طور<br>خودکار نصب خواهد شد. جهت مطالعه این راهنمای کاربر. روی نماد موجود در میز<br>کار دو بار کلیك کنید. |
|                      | <b>راهنمای آنلاین</b><br>راهنمای آنلاین در هر کدام از برنامه های موجود در نرم افزار CD-ROM وجود دارد.<br>این راهنما اطلاعات جامعی را در مورد برنامه در اختیار شما قرار می دهد.                                                                                                    |

دستورالعمل های مهم در رابطه با ايمنى

پيش از استفاده از اين دستگاه. دستورالعمل هاي ايمني موجود در اين قسمت را خوانده و دنبال كنيد:

- فقط از سیم برق ارائه شده به همراه دستگاه استفاده کنید. استفاده از یك سیم دیگر محن است باعث آتش سوزي و یا برق گرفتگي شود. از بكار بردن این سیم با سایر وسایل خودداري کنید.
- بررسي كنيد كه سيم برق مطابق با تمامي استانداردهاي ايمني محلي باشد.
  - تنها از نوع منبع برقي كه در برچسب نشان داده شده است استفاده كنيد.
  - دستگاه را در نزدیکي پریز برق دیواري قرار دهید به گونه ای که دوشاخه را بتوان به آسانی خارج کرد.
    - 🔳 سیم برق نباید در معرض سایش یا آسیب قرار گیرد.
- اگر از یك سیم رابط به همراه این دستگاه استفاده مي كنيد. بررسي كنيد كه ميزان كل آمپر جمهيزاتي كه به سيم رابط وصل شده اند از ميزان آمپر سيم بيشتر نباشد.همچنين مطمئن شويد كه ميزان كلي آمپر تمامي جمهيزات كه به پريز ديوار وصل شده اند از ميزان آمپر پريز ديواري بيشتر نباشد.
- از قرار دادن دستگاه در محانهایی که در معرض تغییرات سریع گرما ویا رطوبت. حرکت و لرزش ویا گرد و غبار هستند اجتناب کنید.
- در اطراف دستگاه باندازه كافي فضا بگذاريد تا تهويه مناسب انجام شود. روزنه هاي روي بدنه دستگاه را مسدود نكنيد و نپوشانيد يا اشياء را وارد شكاف ها نكنيد.
  - دستگاه را در نزديكي رادياتور. مخازن حرارتي و يا زير تابش مستقيم نور خورشيد قرار ندهيد.
- دستگاه را روي سطح صاف و محكمي قرار دهيد كه از سطح زيرين آن از همه طرف بزرگ تر باشد. اگر دستگاه بصورت زاويه دار و يا در شيب قرار داده شود. بدرستي كار نخواهد كرد.
- ررسي كنيد كه قسمت پشت دستگاه حداقل ١٠سانتي متر با ديوار فاصله داشته باشد.
- 🔳 هنگام کپی، چاپ و یا اسکن، واحد اسکنر را باز نکنید.
  - 🔳 از پاشیده شدن مایعات روی دستگاه جلوگیری کنید.
  - از اسپریهای محتوی گازهای قابل اشتعال در درون دستگاه و یا در اطراف آن استفاده نکنید. انجام چنین عملی مکن است باعث ایجاد آتش سوزی شود.

- بجز مواردي که بطور صريح در اسناد توضيح داده شده. از تعمير خودسرانه دستگاه خودداري کنيد.
- در صورت بروز مشكلات زير. اتصال دستگاه را از پريز برق قطع كنيد و تعمير دستگاه را به تعمير كاران مجرب واگذار نماييد: در صورتي كه سيم برق و يا دوشاخه آسيب ديده باشد: در صورتي كه مايعات وارد دستگاه شده باشد: اگر دستگاه افتاده و يا جعبه آن آسيب ديده باشد: اگر دستگاه بطور عادي كار نمي كند و يا تغيير محسوسي در عملكرد آن مشاهده شده است. تنها كنترل هايي را تنظيم كنيد كه در دستورالعملهاي كاركرد ذكر شده است.
- هنگام نگهداري ويا جابجايي دستگاه. آنرا كج نكنيد. روي يك طرف قرار ندهيد و همچنين آنرا وارونه نكنيد. انجام چنين كارهايي مكن است باعث خارج شدن جوهر از كارتريجها شود.
- دقت کنید که به هنگام بستن دستگاه اسکنر. انگشت شما در آن گیر نکند.

### دستورالعمل هاي ايمني كارتريج جوهر

- کارتریج هاي جوهر را از دسترس کودکان دور نگه داشته
   و جوهر را ننوشيد.
- هنگام کار با کارتریج جوهر استفاده شده، مراقب باشید: مکن است مقداری جوهر در اطراف درگاه تامین جوهر باقیمانده باشد. در صورت تماس جوهر با پوست، آنرا با آب و صابون بشویید. در صورت وارد شدن جوهر به چشم. فوراً چشم را با آب بشویید. در صورت احساس ناراحتی و یا وجود مشکل بینایی. فوراً به پزشك مراجعه کنید.
- دست خود را درون دستگاه وارد نکنید و هنگام چاپ به کارتریج ها دست نزنید.
- پس از خارج کردن کارتریج تمام شده، فوراً کارتریج جوهر جدید را نصب کنید. در صورت نصب نکردن کارتریج ها، مکن است هد چاپ خشك شده و مانع از انجام عمل چاپ دستگاه شود.
- اگر كارتريج چاپ را براي استفاده هاي بعدي خارج مي كنيد. از وارد شدن گرد و خاك و آلودگي به محفظه تامين جوهر جلوگيري كرده و آنرا در همان محل نگهداري دستگاه قرار دهيد. توجه داشته باشيد كه درون درگاه تامين جوهر يك سوپاپ وجود دارد كه دراين صورت استفاده از پوشش و يا درپوش ضرورت نخواهد داشت. اما به منظور جلوگيري از جوهري شدن موادي كه در معرض كارتريج قرار مي گيرند بايد دقت لازم را بكار برد. از تماس با كارتريج جوهر. درگاه تامين جوهر و يا مناطق اطراف آن خودداري كنيد.

٣

#### هشدار، احتياط و نكات مهم

پس از خواندن دستورالعلمها از راهنماییهای موجود پیروی کنید:

#### 🛽 هشدار:

به منظور جلوگیری از ایجاد جراحات بدنی. از هشدارهای موجود به دقت ییروی کنید.

#### احتياط:

به منظور جلوگيري از آسيب رسيدن به دستگاه. احتياطهاي لازم را

بکار گیرید. **نکته:** 

نڪات. حاوي اطلاعات مهمي در مورد دستگاه مي باشند.

#### نکته مهم:

نكات مهم. اطلاعاتي در مورد نحوه استفاده از اين دستگاه را در اختيار شما قرار می دهند.

### آ*گ*هي حق چاپ

هيچ بخشي از اين نشريه را نمي توان دوباره توليد كرد. در يك سيستم بازيابي نگهداري كرده و يا به هر صورتي و يا با هر وسيله اي از جمله وسايل الكترونيكي. مكانيكي. فتوكپي. ضبط و يا راه هاي ديگر بدون اجازه كتبي قبلي از Seiko Epson Corporation منتقل كرد. اطلاعات موجود در اين قسمت تنها براي استفاده به همراه اين محصول طراحي شده است. Epson هيچ گونه مسئوليتي را در قبال استفاده از اين اطلاعات براي چاپگرهاي ديگر متقبل نمي شود.

Seiko Epson Corporation و شركتهاي وابسته به آن در قبال صدمات. خسارات. هزينه ها و مخارجي كه خريدار اين محصول و اشخاص ثالث در نتيجه موارد زير متحمل مي شوند مسئول نخواهد بود: حادثه. استفاده نا درست. استفاده نابجا از اين محصول ويا اصلاحات غيرمجاز. تعميرات ويا تغيير در محصول. (بجز در ايالات متحده) و يا قصور در پيروي دقيق از دستورالعملهاي كاربرد و نگهداري Seiko Epson Corporation.

Seiko Epson Corporation در قبال هرگونه خسارت و يا مشكلي كه در نتيجه استفاده از هر نوع محصول و يا دستگاه مصرفي خريداري شده بوجود مي آيد مسئول نخواهد بود بجز مواردي كه بعنوان محصولات اصلي Epson و يا محصولات تأييد شده Epson توسط Seiko Epson Corporation باشد.

Seiko Epson Corporation در مورد هر گونه خسارت ناشي از اختلال الکترومغناطيسي که در نتيجه استفاده از هر گونه کابل رابط بجز آنهايي که بعنوان محصولات تأييد شده Epson توسط Seiko Epson Corporation مشخص شده اند. مسئول نخواهد بود.

®EPSON علامت قاري ثبت شده است و ™EPSON STYLUS و Exceed Your Vision علامتهاي قارى Seiko Epson Corporation مي باشند.

آرم USB DIRECT-PRINT و USB DIRECT-PRINT مي باشند. علائم بڅاري Seiko Epson Corporation مي باشند. Copyright © 2002 Seiko Epson Corporation. All rights reserved.

DPOF<sup>™</sup> علامت بخّاري ..CANON INC Eastman Kodak Company ,Fuji Photo Film Co, با امتياز محدود و Matsushita Electric Industrial Co, با امتياز محدود مي باشد.

SDHC<sup>™</sup> علامت بخاری است.

Memory Stick .Memory Stick Duo .Memory Stick PRO و Memory Stick PRO Duo علامتهاي څاري Sony Corporation هستند.

xD-Picture Card<sup>™</sup> علامت بخاري Fuji Photo Film Co، با امتياز محدود می باشد.

**اعلاميه كلي**: ديگر اسامي محصولاتي كه در اينجا مورد استفاده قرار گرفتند تنها به منظور شناسايي بوده و مكن است علائم جاري صاحبان مربوطه باشند. Epson هرگونه حقوق را در مورد آن علائم تكذيب مي كند.

Copyright @ 2006 Seiko Epson Corporation. All rights reserved.

## راهنماي قسمتهاي مختلف و عملكردهاي تابلوي تحنترل

### قسمتهاي مختلف

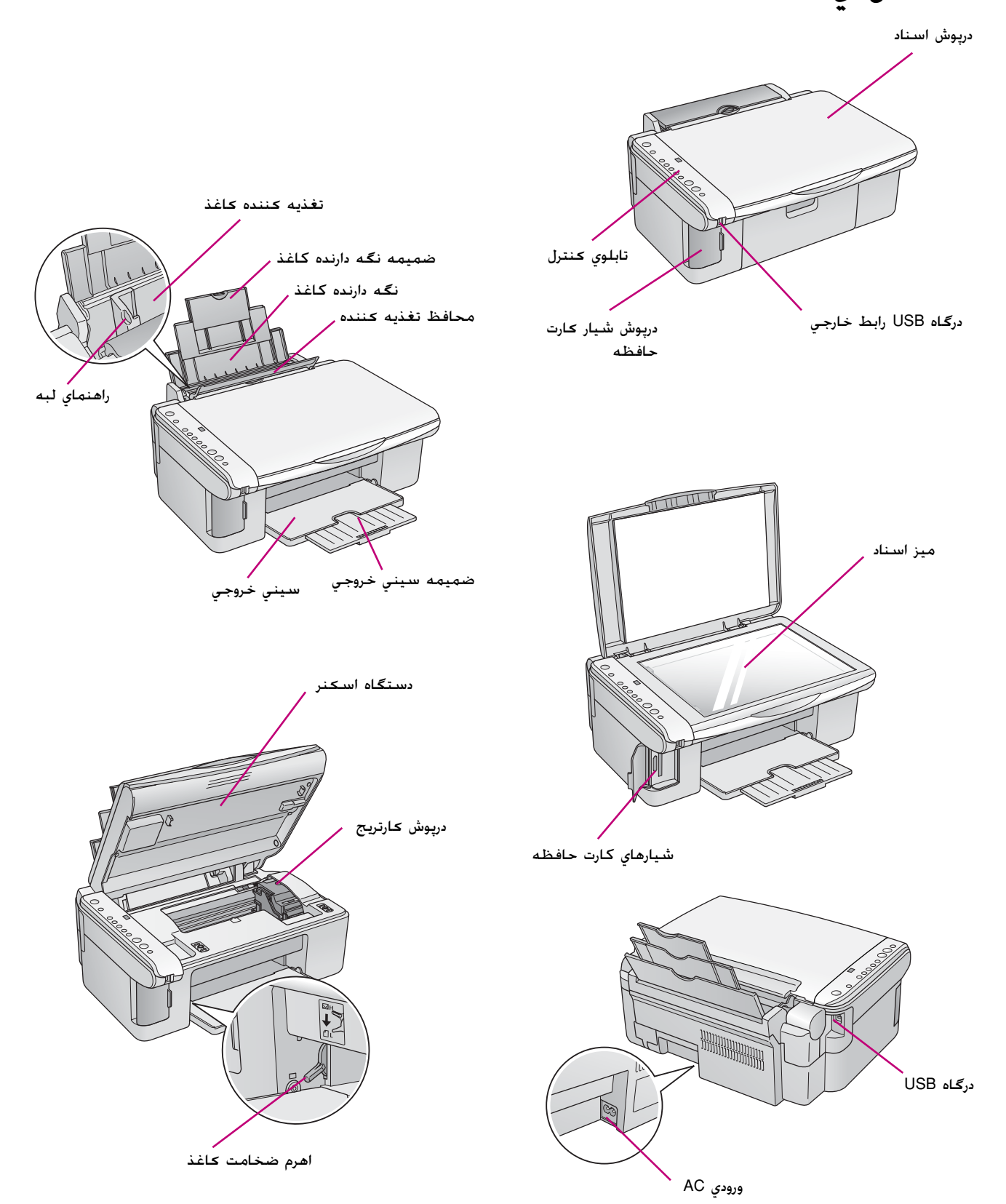

## عملكردهاي تابلوي كنترل

دکمه ها

| عملكرد                                                                                                    | دكمه                                                  |    |                                                                    |
|----------------------------------------------------------------------------------------------------|-------------------------------------------------------|----|--------------------------------------------------------------------|
| اين دكمه را براي روشن و خاموش كردن دستگاه فشار دهيد.                                                                                                    | ڭ On (روشـن)                                          | ١  |                                                                    |
| براي تعويض كارتريجهاي جوهر فشار دهيد.<br>جهت پاك كردن هد چاپ اين دكمه را براي مدت سه ثانيه فشار داده و نگه داريد (در<br>صورتي كه چراغ ♦ خاموش باشد).                                                                        | •                                                     | ٢  | ۱                                                                  |
| براي انتخاب يكي از گزينه هاي چاپ كارت حافظه. فشار دهيد.<br>◙ \Print Index Sheet -A4-)]<br>اين گزينه بطور معمول با فشار دادن دكمه Memory Card (كارت حافظه) انتخاب<br>مي شود.<br>◙ همواع بومواع بوماي ( با مايند نسباند مي )] | َھُ<br>[Memory Card]<br>(کارت حافظہ)]                 | ٣  | · □ Error                                                          |
| الله Print From index Sheet (چاپ از صفحه ایندکس)<br>این گزینه بطور معمول پس از چاپ صفحات ایندکس از کارت حافظه انتخاب مي<br>شود.                                                                                             |                                                       |    |                                                                    |
| القارك/DPOF/PictBridge (چاپ همه)/DPOF/PictBridge<br>جهت چاپ تمام عكسهاي موجود روي كارت حافظه. براي چاپ عكسها با استفاده از<br>اطلاعاتDPOF ذخيره شده در كارت حافظه و همچنين براي چاپ مستقيم عكسها                            |                                                       |    |                                                                    |
| از دوربين ديجيتال. اين گزينه را انتخاب كنيد.<br><b>نكته:</b><br>حالت DPOF تنها زماني در دسترس شما خواهد بود كه كارت حافظه داراي اطلاعات<br>DPOF اثر مدير ماري در سترس شما خواهد بود كه كارت حافظه داراي اطلاعات             |                                                       |    | ε<br>ε<br>ε<br>ε<br>ε<br>ε<br>ε<br>ε<br>ε<br>ε<br>ε<br>ε<br>ε<br>ε |
| DPOF باشد. جهت چاپ مامي عکسهاي موجود روي کارت حافظه. حالت DPOF<br>دوربين را خاموش کنيد.                                                                                                    |                                                       |    | v                                                                  |
| جهت تنظيم تعداد نسخه ها اين گزينه را فشار دهيد. تعداد نسخه ها در پنجره<br>مربوطه از ۱ تا ۹ تغيير مي کند و سپس اين چرخه تکرار مي شود.                                                                                        | الله<br>[Copies (نسخه<br>ها)]                         | ۴  | ∧ → ↓ Start                                                        |
| براي انتخاب گزينه نوع كاغذ اين قسمت را فشار دهيد.<br>براي Photo paper (كاغذ عكس) قرار داده شده در تغذيه كننده كاغذ. قاً را انتخاب<br>كنيد.<br>براي plain paper (كاغذ ساده) قرار داده شده در تغذيه كننده كاغذ. 🗐 را انتخاب   | اللہ)<br>{Paper Type (نوع<br>کاغذ)]                   | ۵  | Start                                                              |
| کنید.<br>جهت انتخاب اندازه کاغذ قرار داده شده در تغذیه کننده کاغذ. این گزینه را فشار<br>دهید.                                                                                                    | "FX"F 10X1.<br>"VX"0 10X1"                            | ۶  |                                                                    |
|                                                                                                    | A4<br>[Paper Size]<br>(اندازہ <i>ک</i> اغذ)]          |    | PS                                                                 |
| براي كوچك يا بزرگ كردن عكس كپي شده مطابق با اندازه كاغذ انتخابي. اين<br>گزينه را فشار دهيد.<br>هنگام كپي كردن عكسها. مي توانيد تعيين كنيد كه عكسها با حاشيه و يا بدون<br>حاشيه (4 "كپي شوند" صفحه ١١).                      | Fit to Page∖ ₪<br>(هم اندازه صفحه)]                   | v  |                                                                    |
| براي داشتن کپي سياه و سفيد اين گزينه را فشار دهيد.                                                                                                    | لله Start (شروع) ♦ Start<br>♦ [B&W] (سياه و<br>سفيد)] | ۸  |                                                                    |
| براي کپي رنگي و يا شروع چاپ از کارت حافظه اين گزينه را فشار دهيد.<br>                                                                                                    | ♦ Start (شدروع)<br>Color] 0000<br>(رن عي)]            | ٩  |                                                                    |
| براي متوقف كردن عمليات كپي اين گزينه را فشار دهيد. صفحه در حال چاپ از<br>دستگاه خارج مي شود و تعداد نسخه ها مجدداً تنظيم مي شود.                                                                                            | Stop 🛇 (توقف)                                         | ۱. |                                                                    |

چراغ ها

) on = • (روشن) فُ أَلْ flashing= (چشمك زن)

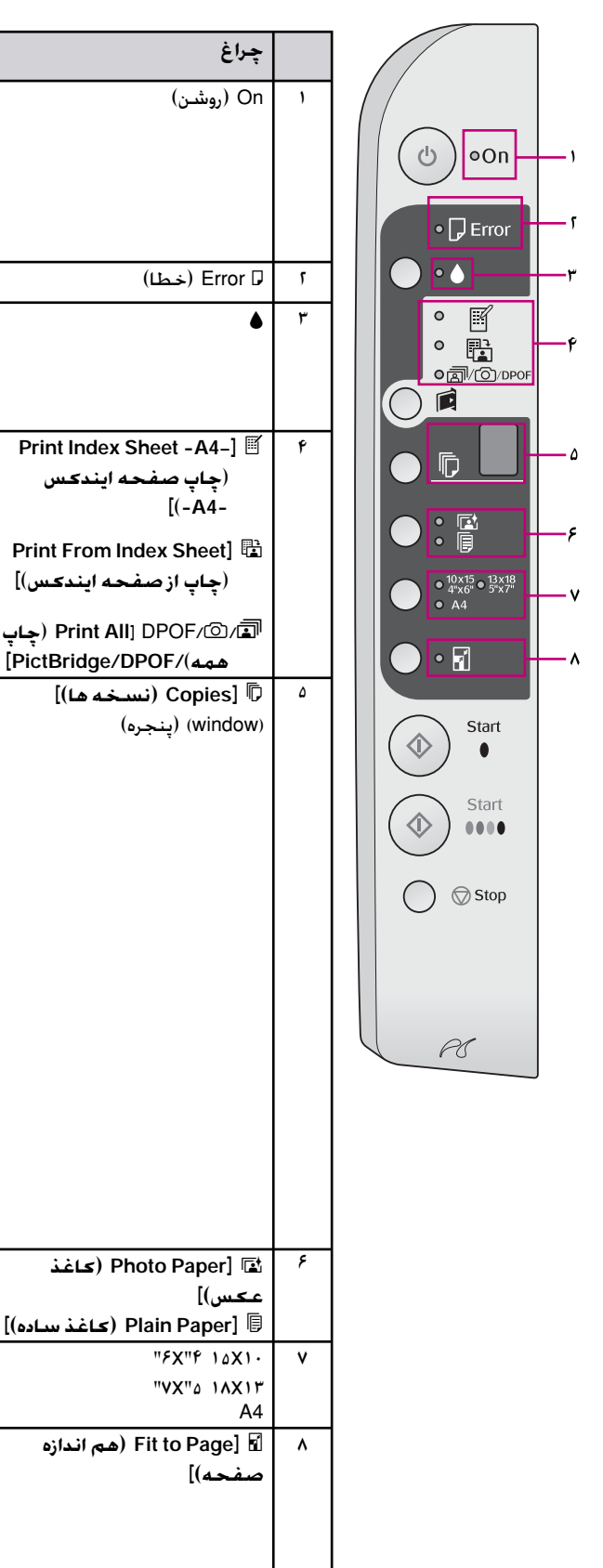

| وضعيت                                                                                     | الگو               | چراغ                                                 |   |
|-------------------------------------------------------------------------------------------|--------------------|------------------------------------------------------|---|
| دستگاه روشن است.                                                                          | •                  | On (روشـن)                                           |   |
| دستگاه در حال کار است.                                                                    | (slow)             |                                                      |   |
| دستگاه در حال خاموش شدن است.                                                              | (اهسته)            |                                                      |   |
|                                                                                           | (last) •<br>(سريع) |                                                      |   |
| خطايي رخ داده است ("حل مشكلات" صفحه ۲۴).                                                  | با 🔴               | (خطا) Error 🖓                                        | _ |
| ميزان جوهر كارتريج كم است. مي توانيد تا زمان<br>تمام شدن كارتريج به كپی كردن ادامه دهيد.  | Ŭ                  | •                                                    |   |
| کارتریج جوهر تمام شده و یا در دستگاه قرار داده<br>نشده است.                               | •                  |                                                      |   |
| يکي از گزينه هاي چاپ کارت حافظه انتخاب شده<br>است.                                        | •                  | Print Index Sheet -A4-] 🛒<br>(حاب صفحه ابندکس        |   |
| گزینه چاپ کارت حافظه در حالت DPOF است.                                                    | /@/⊒ ₩             | [(-A4-                                               |   |
|                                                                                           | DPOF               | Print From Index Sheet] 🖻                            |   |
|                                                                                           |                    |                                                      |   |
|                                                                                           |                    | الفا/ف/Print All] DPOF/(چاپ<br>(همه)/PictBridge/DPOF |   |
| تعداد نسخه ها را نشان مي دهد.                                                             | ا تا ۹             | نسخه ها)] Copies] 🖟                                  |   |
| بسته به تعداد کاغذهاي موجود در دستگاه. حداکثر                                             | -                  | (window) (پنجره)                                     |   |
| تا ۱۰۰ نسخه را مي توان کپي کرد.                                                           |                    |                                                      |   |
| خطايي رخ داده است.                                                                        | E                  |                                                      |   |
| اهرم ضخامت کاغذ روي موقعیت 🖾 (envelope)<br>(پاکت نامه) تنظیم شده است.                     | Н                  |                                                      |   |
| اهرم ضخامت كاغذ روي موقعيت 🗅 (standard)                                                   | L                  |                                                      |   |
| (استاندارد) تنظیم شده است.<br>د. میترانم الا میبرد را ام را د PictBridge                  | P                  |                                                      |   |
| در صورت الصال دورین دارای داده ۱۵۵۷ ۱۵۵۲ ۲ به<br>دستگاه این جراغ جشمک می زند. در صورت عدم | ·                  |                                                      |   |
| یشتیبانی دستگاه متصل 🖵 Error (خطا) دو بار                                                 |                    |                                                      |   |
| چشمك مي زند. ₪/@/DPOF                                                                     |                    |                                                      |   |
| [PictBridge/DPOF/(چاپ همه) Print All]                                                     |                    |                                                      |   |
| چشمك مي زند.                                                                              | (A + a) (dot)      |                                                      |   |
| در صوربي خه هيچ دخمه اي براي مدت ۲۰ تابيه<br>فشا، داده نشود. دستگاه به حالت "غيرفعال" مي  | ، (UUL) (نفصه)     |                                                      |   |
| رود. برای "فعال کردن" دستگاه، دکمه داخواهی را                                             |                    |                                                      |   |
| فشار دهید (بجز دکمه <sup>(</sup> ) On (رو <b>شن</b> )).                                   |                    |                                                      |   |
| نوع كاغذ انتخابي را نشان مي دهد.                                                          |                    | کاغذ) Photo Paper] 🖬                                 | _ |
|                                                                                           |                    | عـكس)]<br>  Plain Paper (كاغذ ساده)]                 |   |
| اندازه کاغذ انتخابی را نشان می دهد.                                                       |                    | "FX"P 10X1+                                          |   |
| <u> </u>                                                                                  |                    | ۳۷×۷۲ ۵"∧۲۷<br>A4                                    |   |
| در صورت انتخاب 🗐 [Plain Paper (کاغذ ساده)]                                                |                    | 🖬 [Fit to Page (هم اندازه                            |   |
| بعنوان نوع كاغذ. عكس كپي شده براي تطبيق با                                                |                    | صفحه)]                                               |   |
| اندازه کاغذ انتخابي حاشيه دار. بزرگتر يا کوچکتر                                           |                    |                                                      |   |
| مي شود.<br>د. صمرت انتخاب 🖬 [Photo Paper (كاغذ عكس)]                                      |                    |                                                      |   |
| الر کورک (محب کے ایمان کی شدہ برای تطبیق با                                               |                    |                                                      |   |
| اندازه كاغذ انتخابي بدون حاشيه، بزرگتر يا كوچكتر                                          |                    |                                                      |   |
| مے شود                                                                                    |                    |                                                      |   |

Epson انواع مختلف كاغذ مخصوص را ارائه داده است كه در صورت استفاده به همراه چاپگرها و جوهر Epson نتايج چشمگيري را در پي خواهد داشت. نوع كاغذي كه انتخاب مي كنيد بر كيفيت صفحه چاپ شده تاثير مي گذارد. از اين رو بررسى كنيد كه كاغذ مناسب كار خود را انتخاب كنيد.

### انتخاب كاغذ

اگر تنها به کپي یا چاپ یك تصویر معمولي مي پردازید. (كاغذ ساده) مناسب است. با این وجود. جهت دسترسي به بهترین نتایج مي توانید از (كاغذهاي مخصوص جوهر افشان (Epson) كه براى این دستگاه طراحى شده اند استفاده كنید.

پیش از چاپ باید تنظیمات صحیح Paper Type (نوع کاغذ) را از تابلوي کنترل انتخاب کنید. این تنظیمات مهم تعیین کننده چگونگی استفاده از جوهر روی کاغذ است.

| ظرفیت<br>قرار دادن<br>کاغذ | تنظیم نوع<br>کاغذ | اندازه              | نوع <del>ک</del> اغذ                         |
|----------------------------|-------------------|---------------------|----------------------------------------------|
| ١٢ ميلي                    | Plain             | A4                  | *Plain paper (كاغذ ساده)                     |
| متر                        | paper             |                     |                                              |
|                            | (کاغذ             |                     |                                              |
|                            | سادہ)             | Δ.4                 | EBSON Bright White Jak                       |
| ۸۰ صفحه                    | Plain             | A4                  |                                              |
|                            | paper             |                     | Jet Paper (کاعد سفید و                       |
|                            | (کاغذ             |                     | براق جوهر افسان ۲۵۰۱۳ ۲۲)                    |
|                            | سادہ)             |                     | FROON Duration                               |
| 1                          | Plain 🗉           | A4                  | EPSON Premium                                |
| صفحه                       | paper             |                     | (El Oort) fint oort (Bain Paper) الطلقة ساده |
|                            | (کاغذ             |                     | جوهر افشان)                                  |
|                            | سادہ)             |                     |                                              |
| ۲۰ صفحه                    | Photo 🖬           | FXP) 10X1.          | EPSON Premium Glossy                         |
|                            | paper             | اينچ)               | ePSON (EPSON) براق متاز                      |
|                            | (کاغذ             | 14214               |                                              |
|                            | عکس)              | (۷X۵ اينچ)          |                                              |
|                            |                   | A4                  | Duanaiuma Canaialaaa                         |
| ۲۰ صفحه                    | Photo 🖬           | 10X1.               | Premium Semigioss کاغذ عکس                   |
|                            | paper             | (۲X۴ اينچ)<br>۵4    | نيمه براق و متاز EPSON)                      |
|                            | (کاغذ             | 74                  |                                              |
|                            | عکس)              |                     |                                              |
| ۲۰ صفحه                    | Photo 🖬           | 10X1.               | Paper (کاغذ عکس داه                          |
|                            | paper             | (۶X۴ اينچ)<br>سيرين | (EPSON                                       |
|                            | (کاغذ             | 1AX1F               |                                              |
|                            | عکس)              | (۷X۵ اينچ)<br>۸۸    |                                              |
|                            |                   | A4                  | EPSON Liltra Glossy                          |
| ۱۰ صفحه                    | Photo 🗳           | 10X) ·              | Photo Paper (کاغذ عکس                        |
|                            | paper             | (۲۸۲ اینچ)<br>۱۸۷۱۳ | فوق العاده براق EPSON)                       |
|                            | (کاعد             |                     |                                              |
|                            | عکس)              | (۵۸۰ ,ییچ)<br>۵۵    |                                              |

از میان انواع کاغذ و تنظیمات زیر یك مورد را انتخاب نمایید:

\* مي توانيد از كاغذي با وزن ۶۴-۹۰ g/m² استفاده كنيد.

### قرار دادن کاغذ در دستگاه

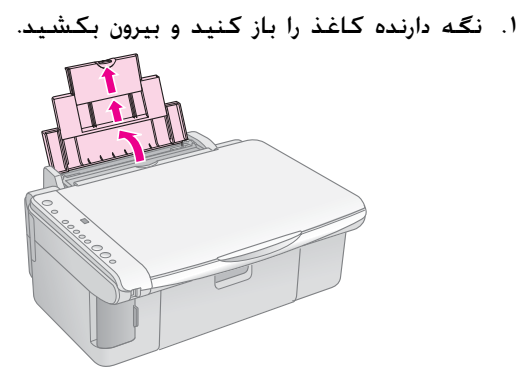

 ۲. سيني خروجي را باز كرده و ضميمه هاي آن را بيرون بكشيد.

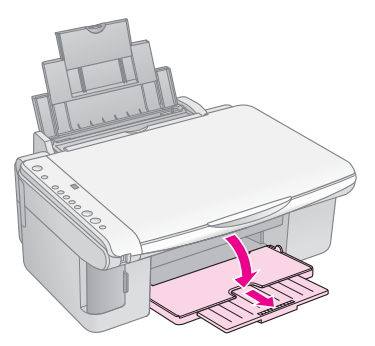

۳. محافظ تغذیه کننده را به سمت جلو بکشید.

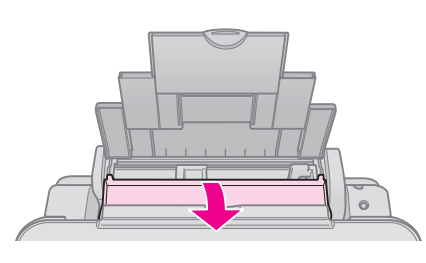

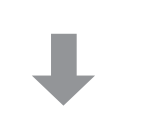

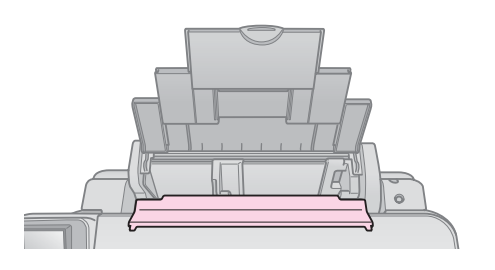

۴. کاغذ را به گونه اي که در تصوير زير نشان داده شده است تنظيم کنيد.

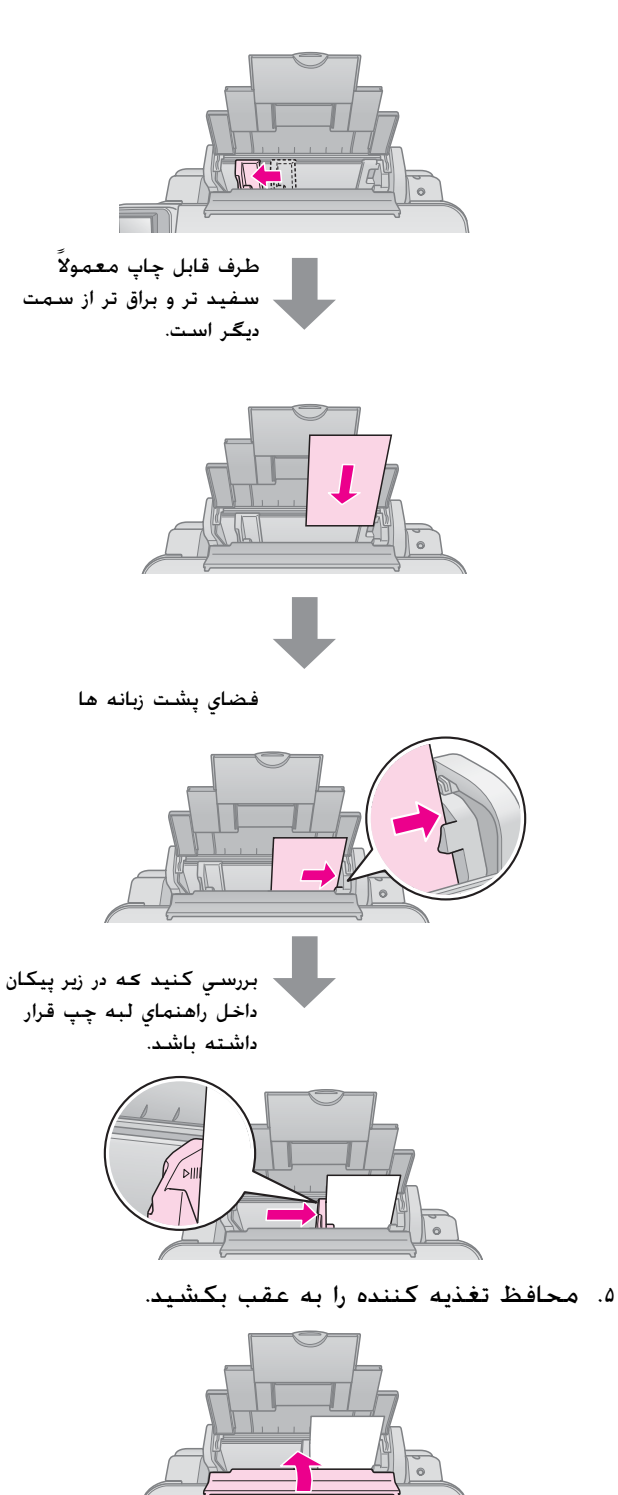

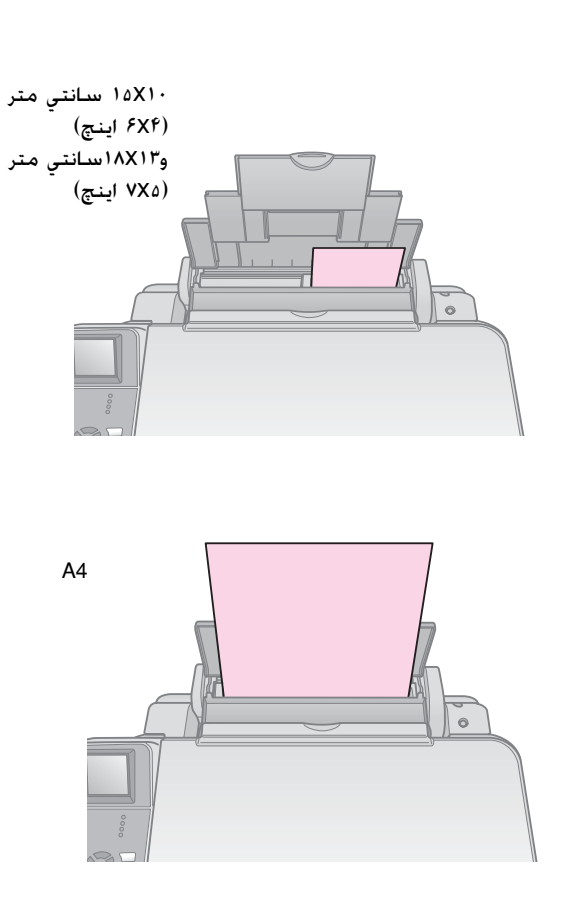

همچنين بررسـي كنيد كه اهرم ضخامت كاغذ روي موقعيت [] تنظيم شده باشـد.

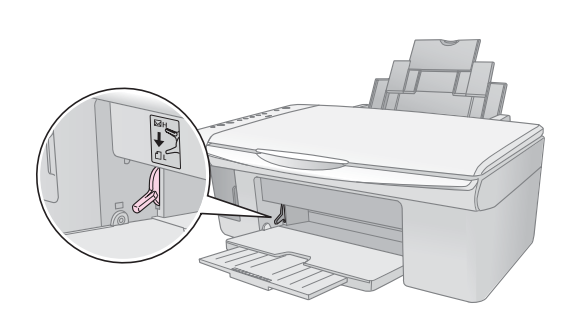

حرف L براي مدت زمان كوتاهي در پنجره 🗊 [Copies] (نسخه ها) در تابلوي كنترل نشان داده مي شود. اين امر هنگامي كه اهرم را به موقعيت 1ً. حركت مي دهيد رخ مي دهد. با حركت دادن اهرم به موقعيت 🖾 حرف H ظاهر خواهد شد.

#### نکته:

بررسي كنيد كه بيشتر از تعداد برگه هاي توصيه شده را درون دستگاه قرار نداده باشيد. پيش از چاپ. تنظيمات Paper Type (نوع كاغذ) را براي اطمينان از مطابقت آن با نوع كاغذي كه درون دستگاه قرار داده ايد بررسي كنيد (4 "انتخاب كاغذ" صفحه ۸).

## کپی کردن

می توانید اسـناد و عـکـسـها را بـدون اسـتفاده از رایانه کـپـی کـنید.

موارد زیر را هنگام کپی کردن مد نظر قرار دهید:

- عكس كپي شده محن است دقيقاً هم اندازه نمونه اصلى آن نباشد.
- بسته به نوع کاغذ مورد استفاده. کیفیت چاپ محن است در قسمت بالا و پایین صفحه چاپ شده کمتر بوده یا این مناطق لکه دار باشند.
- اگر در حین کپی کردن نماد کم بودن جوهر را مشاهده کردید. می توانید تا زمان تمام شدن جوهر به کپی کردن ادامه دهید و یا عملیات کپی را متوقف کرده و کارتریج را تعویض کنید.
  - 🔳 میز اسناد را تمیز نگاه دارید.
- بررسی کنید که استاد و یا عکس بصورت صاف روی میز استاد قرار گرفته باشند در غیر اینصورت. کپی واضح نیست.
- صفحه در حال چاپ را از دستگاه بیرون نکشید، صفحه به طور خودکار بیرون می آید.

### قراردادن نسخه هاي اصلي روي ميز اسناد

۱. درپوش اسناد را باز کنید و نسخه اصلي را به گونه ای که به سمت پایین باشد روی میز اسناد و در گوشه بالا و سمت چپ آن قرار دهید.

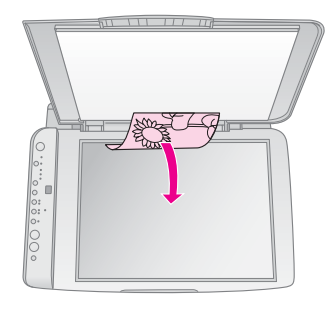

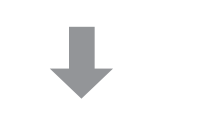

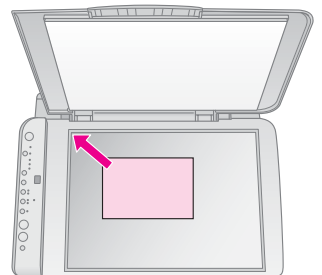

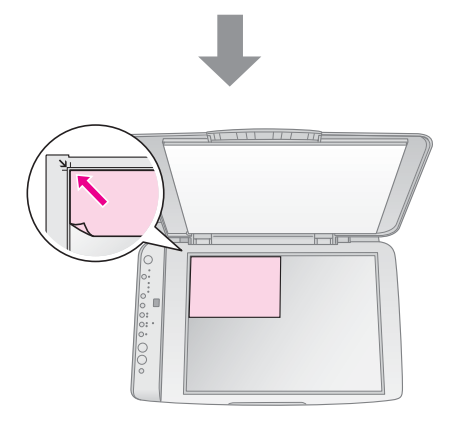

 درپوش را به آرامی ببندید به گونه ای که نسخه اصلی جابجا نشود.

#### 🛛 احتياط:

هرگز درپوش اسناد را بیشتر از جایی که متوقف می شود باز نکنید و اشیاء سنگین را روی دستگاه قرار ندهید.

در صورت چاپ نسخه بزرگ یا ضخیم. می توانید درپوش اسناد را بردارید. فقط آن را باز کرده و مستقیم به سمت بالا بکشید.

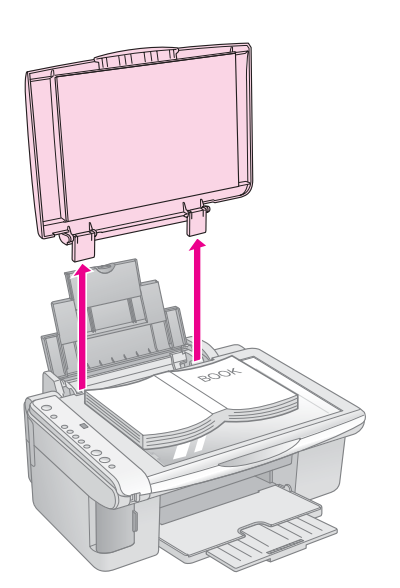

اگر نیاز به فشار دادن براي صاف کردن نسخه در حین کپی کردن باشد. زیاد روی آن فشار وارد نیاورید و دقت کنید که جابجا نشود.

پس از پایان عمل کپی. درپوش اسناد را با وارد کردن زائده آن درون شیار سر جاي خود قرار دهيد.

کیی کردن استاد

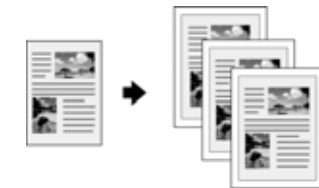

#### نکته مهم:

کاغذهای فتوکپی ساده برای کپی های معمولی مناسب است. جهت داشتن متن و رنگی واضح و روشن. از یکی از کاغذهای مخصوص Epson استفاده کنید (**4** "انتخاب کاغذ" صفحه ۸).

- ۱. (کاغذ ساده) را درون دستگاه قرار دهید (🜩 صفحه ۸).
- ۲. نسخه اصلی را روی میز اسناد قرار دهید ( این افرار دادن نسخه اصلی روی میز اسناد" صفحه ۱۰).
  - ۳. تنظیمات زیر را در تابلوی کنترل انجام دهید.

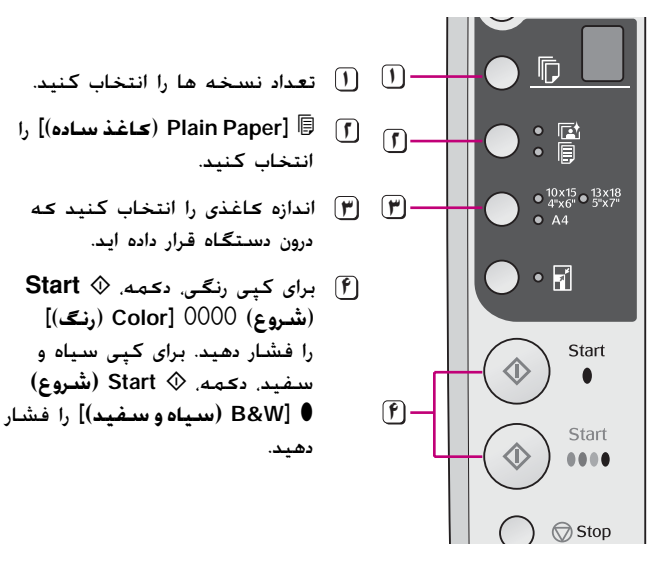

#### نکته مهم:

اگر می خواهید اندازه کپی به طور خودکار مطابق با اندازه کاغذی که درون دستگاه قرار داده اید تغییر یابد. چراغ 🗗 [Fit to Page (هم اندازه صفحه)] را با فشار دادن دکمه 🗗 [Fit to Page (هم اندازه صفحه)] روشن کنید.

چراغ On (ر**وشن**). شروع به چشمک زدن می کند و پس از مدت کوتاهی. نسخه مورد نظر شما کپی می شود.

> در صورت نیاز به متوقف کردن عملیات کپی. دکمه © Stop (**توقف**) را فشار دهید.

#### نکته:

اگر حاشیه های کاغذ بدرستی کپی نشده است. نسخه اصلی را کمی از گوشه دور کنید.

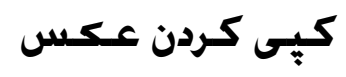

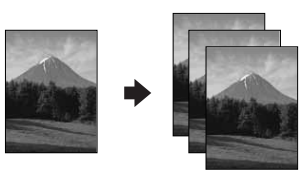

۱. (کاغذ عکس) را وارد کنید (🜩 صفحه ۸).

- ۲. نسخه اصلی را روی میز اسناد قرار دهید (+ "قرار دادن نسخه اصلی روی میز اسناد" صفحه ۱۰).
  - ۳. تنظیمات زیر را در تابلوی کنترل انجام دهید.

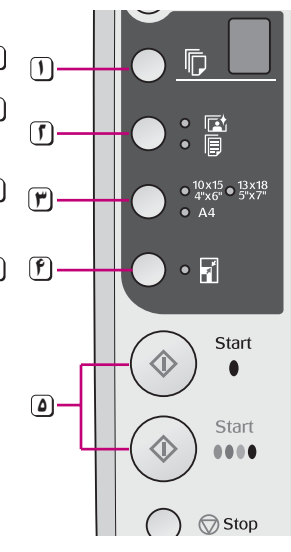

- تعداد نسخه ها را انتخاب كنيد.
- Photo Paper] [1] (كاغذ عكس)] را انتخاب كنيد. .
- اندازه کاغذي را انتخاب کنید که درون دستگاه قرار داده اید.
- جراغ آط [Fit to Page] (هم اندازه صفحه)] را با فشار دادن دکمه
   آط (مم اندازه Fit to Page] (مم اندازه صفحه)] روشن کنید.
   نکته:

در صورت انتخاب گزینه 🖬 (Fit to Page (**هم اندازه صفحه**)]. تصویر کمی بزرگ می شود و صفحه کاغذ را پر می کند.

۸ برای کپی رنگی. دکمه. ( Start ( شروع) Color (رنگ)]
 ۸ اشروع) ۵۵۵0 ( منگ)
 ۸ افشار دهید. برای کپی سیاه و
 ۸ سفید. دکمه. ( Start ( شروع)
 ۹ (سیاه و سفید)] را فشار دهید.

#### نکته مهم:

جهت دستیابی به حاشیه سفید رنگ, چراغ 🖬 [Fit to Page (هم ا**ندازه** صفحه)] را با فشار دادن دکمه 🕼 [Fit to Page (هم اندازه صفحه)] خاموش کنید.

چراغ On (**روشْن**). چشمک مي زند و پس از مدت کوتاهی عکس مورد نظر شما کپی می شود.

در صورت نیاز به متوقف کردن عملیات کپی. دکمه © Stop (**توقف**) را فشار دهید.

## تسريع کپی کردن

اگر می خواهید به کپی سریع بدون کیفیت بالا دسترسی داشته باشید, می توانید یك کپی"پیش نویس" چاپ کنید. کیفیت چاپ کاهش می یابد, اما کپی سریعتر چاپ می شود.

- ۱. یك كاغذ ساده اندازه A4 را درون دستگاه قرار دهید و Plain Paper] [ (كاغذ ساده)] وA4 را از تابلوی كنترل انتخاب كنید.
- ۲. در صورت آماده شدن برای شروع کپی. دکمه ♥ Stop
   (توقف). را فشار داده و نگه دارید و سپس دکمه های
   Start (شروع) 0000 [Color (رنگي)] یا ♥ Start
   (شروع) [W&B (سیاه و سفید)] را فشار دهید و نگه دارید (برای کپی سیاه و سفید).
- ۳. با شروع به چشمك زدن چراغ On (روشن).هر دو دكمه را رها كنيد.

#### نکته:

برای کپی های پیش نویس. حتی در مورد کپی های سیاه و سفید. جوهرهای سیاه و رنگی با یکدیگر ترکیب می شوند.

## چاپ از روی کارت حافظه

می توانید عکسهای موجود در کارت حافظه دوربین دیجیتال خود را مستقیماً چاپ کنید. برای چاپ تنها کافیست که کارت حافظه را در شیار مربوط به آن قرار دهید.

### طريقه استفاده ازكارت حافظه

### کارتهای سازگار

بررسـی کنید کـه کـارت حـافظـه شـمـا ویژگیهایِ زیر را دارا باشـد.

| نوع کارت        | Microdrive, CompactFlash<br>SDHC Memory card SD Memory card<br>MultiMediaCard, miniSD Card<br>miniSDHC Card, microSD Card<br>microSDHC Card, Memory Stick<br>Memory Stick PRO<br>Magic Gate Memory Stick Duo<br>Memory Stick Duo<br>Memory Stick PRO Duo |
|-----------------|----------------------------------------------------------------------------------------------------|
|                 |                                                                                                    |
|                 | H نوع XD-Picture Card                                                                                                    |
| قالب رسانه      | DCF (قانون طراحی برای سیستم پرونده دوربین)<br>نسخه ۱ یا ۲ سازگار<br>انواع کارتهای استاندارد با نسخه سازگار.                                                                                                    |
| قالب پرونده     | JPEG با نسخه استاندارد Exif ۱٬۲۱                                                                                                    |
| اندازه تصوير    | ۸۰ X ۸۰ پیکسل تا ۹۲۰۰ X ۹۲۰۰ پیکسل                                                                                                    |
| تعداد پرونده ها | حداکثر تا ۹۹۹                                                                                                    |

### وارد كردن كارت حافظه

- رایانه را خاموش کرده یا اتصال آن را به دستگاه قطع کنید.
  - ۲. بررسی کنید که دستگاه روشن باشد.
  - ۳. درپوش شیار کارت حافظه را باز کنید.

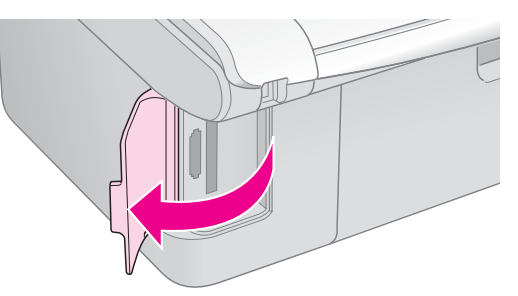

۴. بررسی کنید که چراغ کارت حافظه خاموش بوده و هیچ کارت حافظه ای درون شیارها نباشد. سپس کارت حافظه را وارد کنید.

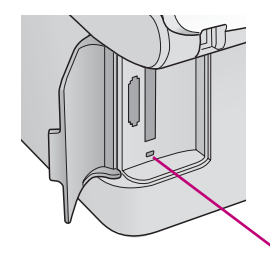

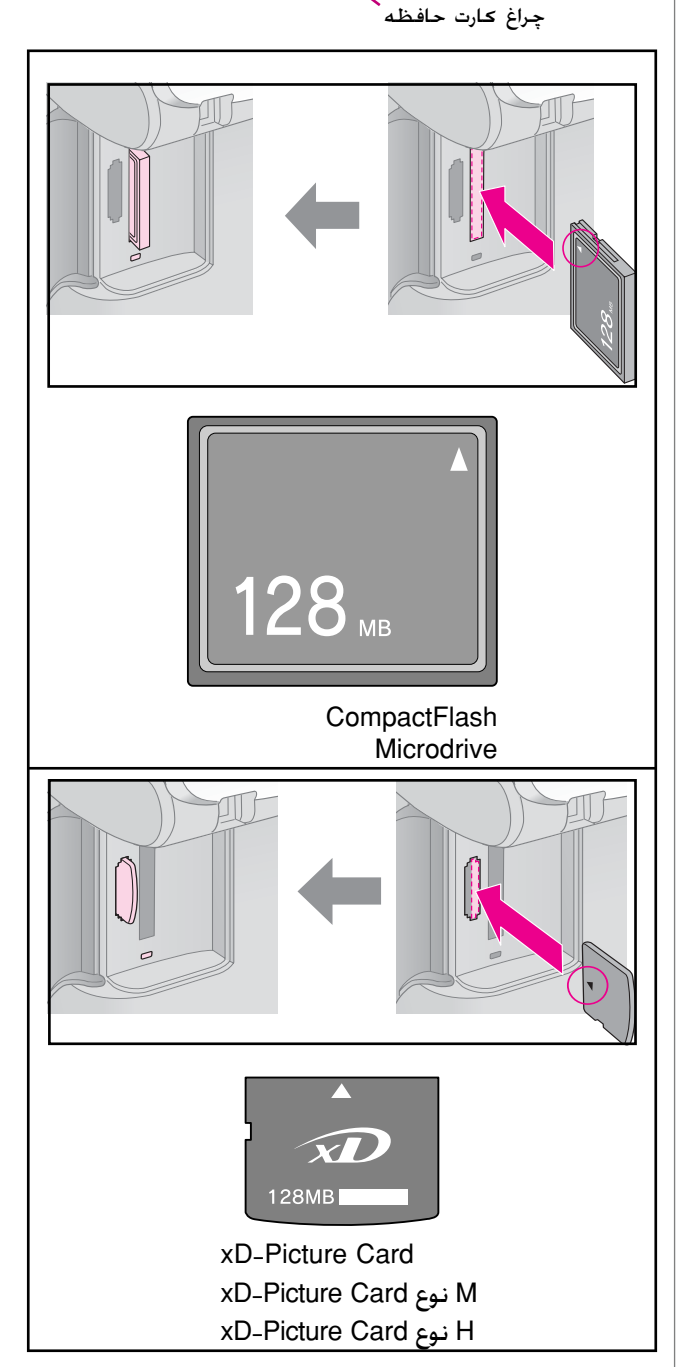

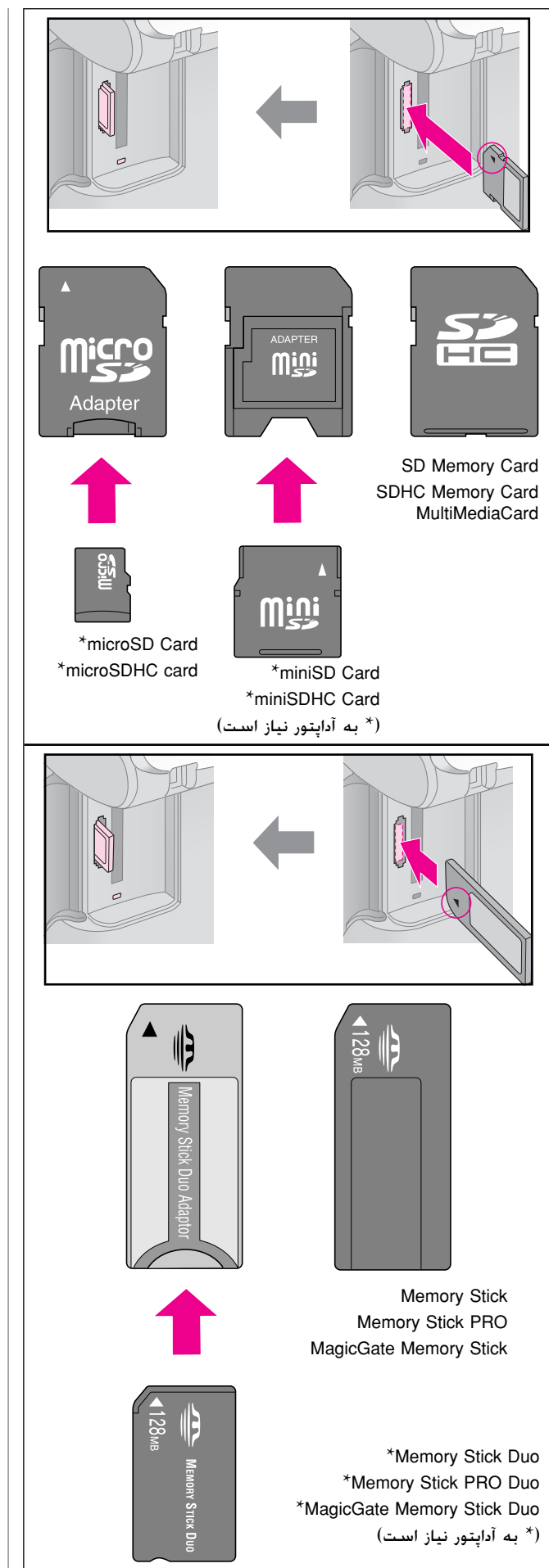

#### 🛿 احتياط:

بررسی کنید که کارت را باید در چه جهتی درون دستگاه قرار داد و در صورت نیاز به آداپتور. پیش از وارد کردن کارت. آداپتور وصل شده باشد. در غیر اینصورت. مکن است نتوانید کارت را از دستگاه خارج کنید.

- ۵. بررسی کنید که چراغ کارت حافظه در ابتدا به صورت چشمک زن و سپس پیوسته روشن باشد.
  - ۶. درپوش شیار کارت حافظه را ببندید.

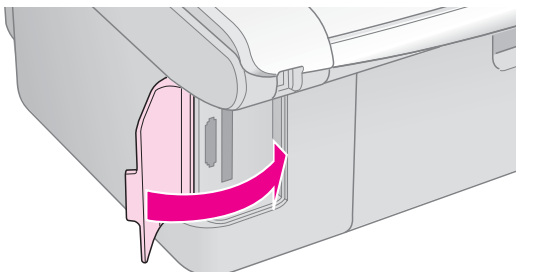

#### 🛛 احتياط:

- 🔲 هر بار بیش از یك کارت حافظه را درون دستگاه قرار ندهید.
- سعى نكنيد كارت حافظه را با فشار وارد شيار كنيد. كارت حافظه تا انتها وارد دستگاه نمي شود. وارد كردن كارت حافظه با فشار به شيار مكن است به دستگاه، كارت حافظه يا هر دو آسيب برساند.
  - هنگامی که کارت حافظه درون دستگاه قرار دارد. درپوش شیار کارت حافظه را بسته نگاه دارید. این امر باعث محافظت کارت حافظه و شیار از گرد و خاک و الکتریسیته ساکن می شود. در غیر اینصورت مکن است اطلاعات موجود روی کارت حافظه از بین برود و یا به دستگاه آسیب وارد آید.
- شارژ ساکن کارت های حافظه مکن است مانع از عملکرد صحیح آن شود.

#### نکته:

- 🔲 محتویات کارت حافظه را تنها به صورت رنگی می توان چاپ کرد. امکان چاپ سیاه و سفید وجود ندارد.
- در صورت اتصال دوربین دیجیتال به دستگاه، پیش از وارد کردن کارت حافظه، آنرا جدا کنید.

### خارج كردن كارت حافظه

- ۱. بررسی کنید که چاپ تمامی موارد تمام شده باشد.
  - ۲. درپوش شیار کارت حافظه را باز کنید.
- ۳. بررسی کنید که چراغ کارت حافظه به صورت چشمک زن نباشد.
  - ۴. کارت حافظه را با بیرون کشیدن آن بطور مستقیم از شیار مربوطه. بیرون بیاورید.
    - درپوش شیار کارت حافظه را ببندید.

#### 🛛 احتياط:

- د صورت چشمک زدن چراغ کارت حافظه. کارت حافظه را خارج نکرده و دستگاه را خاموش نکنید. در این صورت اطلاعات موجود روی کارت حافظه از بین خواهد رفت.
- اگر رایانه شما از Windows 2000 یا XP استفاده می کند. هنگامی که کارت حافظه درون دستگاه قرار دارد. هرگز دستگاه را خاموش نکرده و یا اتصال کابل USB را قطع نکنید. در این صورت ممکن است اطلاعات موجود روی کارت حافظه از بین برود. برای اطلاع از جزئیات بیشتر به

۱۳

### انتخاب و چاپ عکس با استفاده از | ۱. چاپ صفحه ایندکس صفحه الندكس

جهت انتخاب عكس براى جاب، مى توانيد از صفحه ايندكس استفاده كنيد. در ابتدا, يك صفحه ايندكس حاوى تصاوير کوچك از تمامی عکسهای موجود روی کارت حافظه را چاپ کنید. سپس، عکسهای مورد نظر برای چاپ را روی صحفه ایندکس علامت گذاری کنید و صفحه ایندکس را اسکن نمایید. عکسهای انتخابی شما به طور خودکار چاپ می شوند. جاب صفحه ايندكس

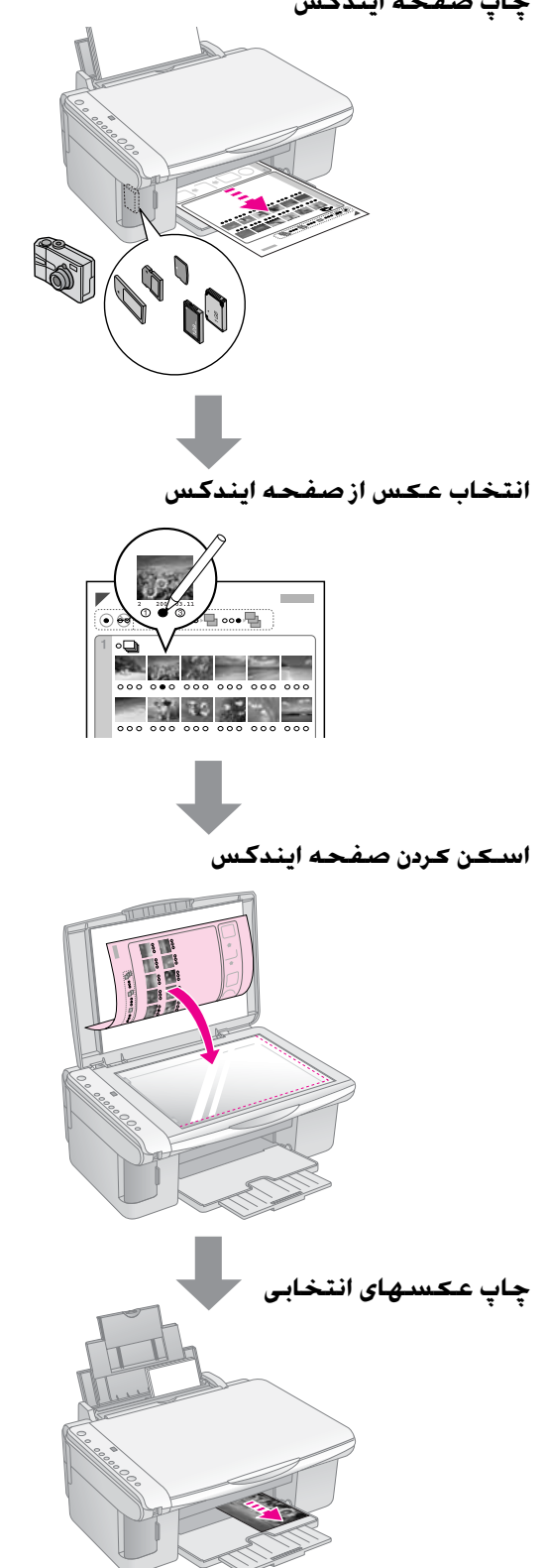

1. چند A4-size plain paper (کاغذ ساده با اندازه A4) را درون دستگاه قرار دهید (🗭 صفحه ۸).

حداکثر تا ۳۰ تصویر را می توان روی هر صفحه چاپ کرد. در اینصورت اگر بیش از ۳۰ عکس روی کارت حافظه وجود داشته باشد. به تعداد صفحات مناسب جهت چاپ تمامی صفحه های ایندکس نیاز دارید.

- ۲. کارت حافظه را وارد کنید (🜩 صفحه ۱۲).
- ۳. دكمه 闻 [Memory Card (كارت حافظه)] را يك يا جند بار فشار دهید تا زمانی که جراغ 📓 [Print Index Sheet -A4- (چاپ صفحه ایندکس -A4-)] روشن شود.

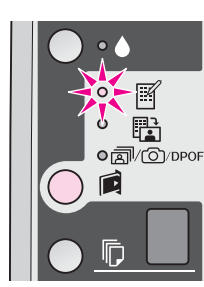

- ۴. بررسی کنید که 🗏 (Plain Paper (کاغذ ساده) و 🗛 انتخاب شده باشند.
- ۵. دکمه 🛇 Start (شروع) 0000 [Color (رنگی)] را فشار دهید. چراغ On (روشین) شروع به چشمك زدن می كند و صفحه ایندکس چاپ می شود.

در صورت نیاز به لغو عملیات چاپ، دکمه 🛇 Stop (**توقف**) را فشار دهید.

#### نکته:

- ا بررسی کنید که علامت مثلث شکل در گوشه بالا و سمت چپ صفحه ایندکس به درستی چاپ شده باشد. اگر صفحه ایندکس به درستی چاپ نشود دستگاه نمی تواند آنر اسکن کند.
- 🔲 اگر تعداد زیادی عکس در کارت حافظه وجود داشته باشد. این امر محن است چند دقیقه طول بکشد.
- 🔲 جهت چاپ چندین صفحه ایندکس. ترتیب چاپ از صفحه آخر به صفحه اول است به گونه ای که تصاویر جدیدتر در ابتدا چاپ خواهند شد.

### انتخاب عکس از صفحه ایندکس

در صفحه ایندکس، از یك مداد یا خودکار تیره رنگ برای پر کردن دایره ها و انتخاب عکسهای موردنظر استفاده کنید.

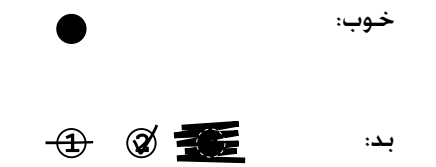

All (همه) را برای چاپ یك نسخه از هر عكس انتخاب نمایید و یا عدد موجود در پایین هر کدام از عکسها را برای انتخاب ۱. ۲، یا ۳ نسخه یر کنید.

### ۳. اسکن کردن صفحه ایندکس و چاپ عکس های انتخاب شده

 مفحه ایندکس را به گونه ای که رو به پایین باشد روی میز اسناد در گوشه بالا و سمت چپ آن قرار دهید به صورتی که قسمت بالای صفحه ماس با لبه سمت چپ میز اسناد قرار بگیرد.

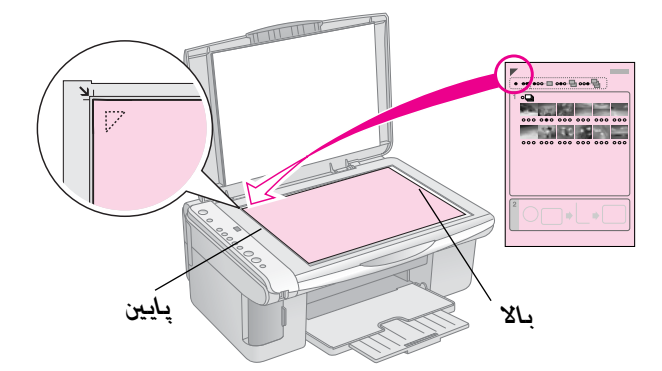

- ۲. درپوش استاد را ببندید.
- ۳. كاغذي را كه مي خواهيد تصاوير روي آن چاپ شود در دستگاه قرار دهيد (◄ صفحه ٨). به تعداد عكسهايی كه می خواهيد چاپ كنيد كاغذ درون دستگاه قرار دهيد.
- ۴. بررسی کنید که چراغ ۲۵ Print from Index Sheet (چاپ
   ۱٤ (وشن باشد.

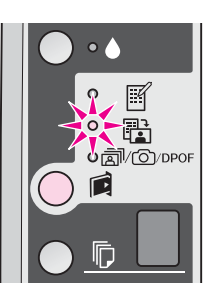

۵. [] Plain Paper (کاغذ ساده)] یا Photo Paper 🖆 (کاغذ عکس)] را انتخاب کنید (بسته به کاغذی که درون دستگاه قرار داده اید).

در صورت انتخاب 🗐 [Plain Paper (کاغذ ساده)]. عکسها با حاشیه سفید رنگ چاپ می شوند. در صورت انتخاب تا [Photo Paper (کاغذ عکس)]. عکسها بدون حاشیه و تا لبه کاغذ چاپ می شوند.

- ۶. اندازه کاغذي را انتخاب کنید که درون دستگاه قرار داده اید.
- ۷. دکمه ( Start ( شروع) 0000 [Color (رنگی)]. را فشار دهید. صفحه اسکن می شود و عکسهای مورد نظر شما چاپ می شوند.

إدر صورت نیاز به متوقف کردن عملیات چاپ. دکمه © Stop (توقف) را فشار دهید.

#### نکته:

در صورت وجود بیش از یك صفحه ایندکس. هر بار منتظر مانید تا عملیات چاپ کامل شود. سپس مراحل بالا را جهت اسکن و چاپ از هر صحفه ایندکس دیگر تکرار کنید.

### چاپ تمامی عکسها یا عکسهای DPOF

مراحل زیر را جهت چاپ یك نسخه از هر عكس موجود در كارت حافظه، و یا تنها چاپ عكسهایی كه از قبل و با استفاده از ویژگی DPOF دوربین انتخاب شده اند. دنبال كنید.

- ۱. نوع کاغذ مورد نظر خود برای استفاده را درون دستگاه قرار دهید ( صفحه ۸). به تعداد عکسهایی که می خواهید چاب کنید کاغذ درون دستگاه قرار دهید.
  - ۲. کارت حافظه را وارد کنید (🜩 صفحه ۱۲).
- ۳. دکمه آه [Memory Card (کارت حافظه)] را تا زمانی که (۲. دکمه آه)] را تا زمانی که (۲. دکمه آه)]
   ۳. دکمه (۲. دکمه)] Print All/DPOF/PictBridge (چاپ همه)]
   ۳. روشن شود, فشار دهید.

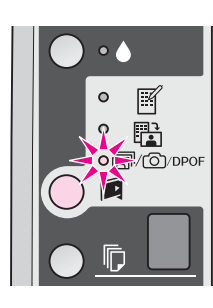

#### نکته:

اگر کارت حافظه دارای اطلاعات DPOF نباشد. یك نسخه از تمامی عکسهای موجود در کارت حافظه چاپ خواهد شد.

۹. Blain Paper] (کاغذ ساده)] یا آ] Photo Paper] (کاغذ عکس)] را انتخاب کنید (بسته به کاغذی که درون دستگاه قرار داده اید).

در صورت انتخاب الا Plain Paper (کاغذ ساده)], عکسها با حاشیه سفید رنگ چاپ می شوند. در صورت انتخاب الا Photo Paper] (کاغذ عکس)]. عکسها بدون حاشیه و تا لبه کاغذ چاپ می شوند.

- اندازه كاغذي را انتخاب كنيد كه درون دستگاه قرار داده ايد.
  - ۶. دکمه ( Start ( شروع) 0000 [ Color ( رنگی)] را جهت چاپ عکسهای مورد نظر خود فشار دهید.

در صورت نیاز به لغو عملیات چاپ. دکمه 🛇 Stop (توقف) را فشار دهید.

## چاپ تصاویر دوربین دیجیتال

عکسهای موجود را می توانید با اتصال مستقیم دوربین دیجیتال به این دستگاه چاپ کنید.

### موارد مورد نياز دوربين ديجيتال

بررسـي کـنيـد کـه دوربين و عـکـسـهـا ويژگـيـهـای زير را دارا باشـنـد.

| PictBridge یا USB DIRECT-PRINT    | قابليت اتصال  |
|-----------------------------------|---------------|
|                                   | مستقيم به     |
|                                   | <b>چاپگ</b> ر |
| JPEG                              | قالب پرونده   |
| ۸۰ ×۸۰ پیکسل تا ۹۲۰۰ × ۹۲۰۰ پیکسل | اندازه تصوير  |

### اتصال و چاپ

- بررسي كنيد كه دستگاه در حال چاپ تصاوير از رايانه نباشد و هر نوع كارت حافظه را از دستگاه جدا كنيد.
- ۲. نوع کاغذ مورد نظر برای استفاده را درون دستگاه قرار دهید ( کصفحه ۸). به تعداد عکسهایی که می خواهید چاپ کنید کاغذ درون دستگاه قرار دهید.

در صورت انتخاب [] [Plain Paper (کاغذ ساده)]. عکسها با حاشیه سفید رنگ چاپ می شوند. در صورت انتخاب <sup>ا</sup> Photo Paper (کاغذ عکس)]. عکسها بدون حاشیه و تا لبه کاغذ چاپ می شوند.

- ۴. اندازه کاغذی را انتخاب کنید که درون دستگاه قرار داده اید.
  - ۵. کابل USB ارائه شده بهمراه دوربین را به درگاه USB رابط خارجی دستگاه متصل کنید.

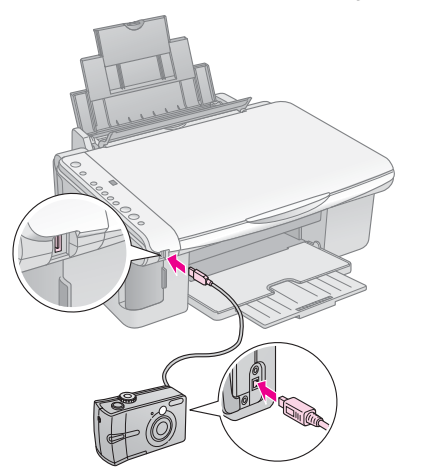

۶. بررسی کنید که دوربین روشن باشد و با استفاده از آن عکسهای مورد نظر برای چاپ را انتخاب نمایید. سپس تنظیمات مورد نیاز را انجام داده و عکسها را چاپ کنید. برای اطلاع از جزئیات به دفترچه دوربین مراجعه کنید.

#### نكته

- اگر دوربین شما با PictBridge یا VSB DIRECT-PRINT یا PictBridge
   سازگار نباشد. P دوبار به صورت چشمك زن در پنچره ©
   [Seror (کپی ها)] ظاهر می شود و چراغهای © Error (خطا)
   و آ\% (m) Print All /DPOF/PictBridge
   DPOF (چاپ همه)]
   شروع به چشمك زدن می كنند. Epson سازگاری با هیچكدام
   از دوربین ها را تضمین نمی كند.
- بسته به تنظیمات دستگاه و دوربین دیجیتال. برخی از ترکیبات مربوط به اندازه. نوع و طرح کاغذ ۸ کن است پشتیبانی نشوند.
  - برخی از تنظیمات انجام شده در دوربین دیجیتال محن است در بازده دستگاه تاثیری نداشته باشد.

## نگهداری

با اجراي مراحل عنوان شده در اين بخش. دستگاه بهترين عملكرد را خواهد داشت. در اين بخش همچنين دستورالعملهاي مربوط به چگونگي تعويض كارتريجهاي جوهر و جابجايی دستگاه آورده شده است.

### تعويض كارتريجهاي جوهر

هنگامي که چراغ جوهر ♦ شروع به چشمك زدن کند. ميزان جوهر يك يا چند کارتريج کم است. بررسي کنيد که کارتريجهاي جايگزين را آماده داشته باشيد.

هنگامي که چراغ جوهر ♦ روشن ماند. بايد کارتريجهاي مناسبي را در دستگاه قرار دهيد.

#### نکته مهم:

اگر عمر کارتریج بیش از شش ماه باشد. کیفیت چاپ کم خواهد شد. در صورت لزوم هد چاپ را تمیز کنید (﴾ "تمیز کردن هد چاپ" صفحه ۲۰). اگر صفحات چاپ شده همچنان از کیفیت بالایی برخوردار نیستند. مکن است نیاز باشد کارتریج را تعویض کنید.

### بررسي وضعيت كارتريج جوهر

هنگام بررسي هد چاپ مي توانيد وضعيت كارتريج جوهر را نيز بررسي كنيد (♣ "بررسي هد چاپ" صفحه ۲۰). با توجه به يك الگوي آزمايشي چاپ شده مي توانيد از درصد جوهر باقى مانده در هر كدام از كارتريجها مطلع شويد.

با کم شدن سطح جوهر. بررسي کنید که کارتریجهاي جایگزین را آماده داشته باشید. در صورت تمام شدن کارتریج نمي توانيد به عمليات چاپ ادامه دهيد.

#### نکته:

Epson كيفيت و يا قابل اطمينان بودن جوهرهاي غير اصلي را تضمين نمي كند. در صورت نصب كارتريج هاي جوهر غيراصلي. وضعيت جوهر نمايش داده نمي شود.

### خريد كارتريجهاي جوهر

از كارتريجهاي جوهر Epson تا شش ماه پس از نصب و قبل از تاريخ انقضاء آنها استفاده كنيد.

|            | رنگ          |            |
|------------|--------------|------------|
| سري CX4900 | ىىدري DX5000 |            |
| T0731      | T0711        | سياه       |
| T0732      | T0712        | آبي        |
| T0733      | T0713        | قرمز پررنگ |
| T0734      | T0714        | زرد        |

#### 🛿 احتياط:

Epson توصيه مي كند كه از كارتريجهاي جوهر اصلي Epson استفاده شود. استفاده از جوهرهاي غيراصلي مكن است خساراتي را در پي داشته باشد كه ضمانتنامه هاي Epson آنها را شامل نشود و در برخي شرايط خاص نيز مكن است عملكردهاي نامنظم چاپگر را به دنبال داشته باشد. Epson كيفيت و يا قابل اطمنيان بودن جوهرهاي تقلبي را تضمين مي كند. در صورت استفاده از جوهر غيراصلي. اطلاعات مربوط به وضعيت كارتريج جوهر نمايش داده مي شود.

### موارد ايمني مربوط به كارتريج جوهر

#### 🌌 هشدار:

در صورت تماس جوهر با پوست دست. آنرا كاملاً با آب و صابون بشوييد. در صورت وارد شدن جوهر به چشم. فوراً چشمتان را با آب بشوييد. در صورت ادامه احساس ناراحتي و يا وجود مشكل بينايي. فوراً به پزشك مراجعه كنيد.

- به منظور جلوگیری از وارد شدن آسیب به دستگاه، هرگز هد چاپ را با دست جابجا نکنید.
- در صورت تمام شدن يكي از كارتريجهاي جوهر. حتي اگر ساير كارتريجها داراي جوهر باشند نمي توانيد به كپي و چاپ كردن ادامه دهيد.
- کارتریج تمام شده را به صورت نصب شده روی دستگاه نگه دارید تا زمانی که کارتریج جایگزین در دسترس شما باشد. در غیر اینصورت. میزان جوهر باقی مانده در نازل های هد چاپ خشك می شوند.
- روي هركدام از كارتريجهاي جوهر. ميزان جوهر مصرفي هر كدام را نشان مي دهد. كارتريجها حتي در صورت بيرون آوردن و نصب مجدد نيز قابل استفاده هستند. با اين وجود با هر بار واردكردن كارتريجها به دستگاه. مقداري جوهر مصرف مي شود زيرا چاپگر به طور خودكار قابل اطمينان بودن آنها را بررسي مي كند.
- در صورت واردكردن مجدد كارتريجهايي با پايين بودن سطح جوهر به دستگاه، نمی توان از آنها استفاده كرد.

### بيرون آوردن و نصب كارتريجهاي جوهر

پیش از شروع. بررسی کنید که یك کارتریج جوهر جدید در اختیار داشته باشید. پس از شروع به تعویض کارتریج. تمامی مراحل را به یکباره تکمیل کنید.

- ۱. تبررسی کنید که دستگاه روشن باشد.
- ۲. بررسي کنید که درپوش اسناد بسته باشد و سپس دستگاه اسکنر را بلند کنید.

#### ] احتياط:

در صورت باز بودن درپوش اسناد، اسکنر را بلند نکنید.

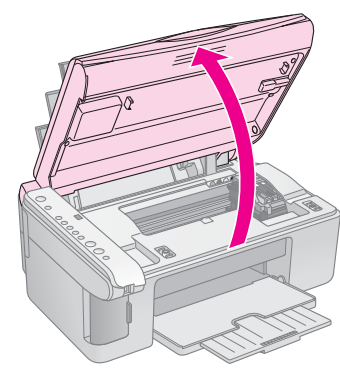

۳. دکمه جوهر 🌢 را فشار داده و رها کنید.

نگهدارنده کارتریج جوهر به وضعیت بررسي مي رود و چراغهاي جوهر On (**روشن**) و€. چشمك مي زند. ا*گر* میزان جوهر یکي از کارتریجها کم و یا تمام شده باشد. دستگاه کارتریج را به علامت ∅ می برد.

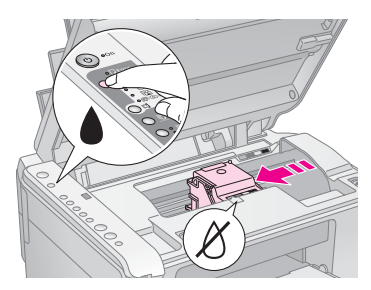

اگر ميزان جوهر هيچکدام از کارتريجها کم نباشد و تمام نيز نشده باشد. هد چاپ به موقعيت تعويض کارتريج جوهر مي رود. به مرحله ۵ برويد.

#### نکته:

دکمه جوهر ♦ را پایین نگه ندارید. اگر این دکمه را برای مدت سه ثانیه یا بیشتر پایین نگه دارید. مّیز کردن هد چاپ شروع می شود.

- ۴. دکمه جوهر 🌢 را دوباره فشار دهید.
- هنگامي که تمام کارتريجهاي کم جوهر يا تمام شده شناسايي شوند. هد چاپ به موقعيت تعويض تعويض کارتريج جوهر مي رود.

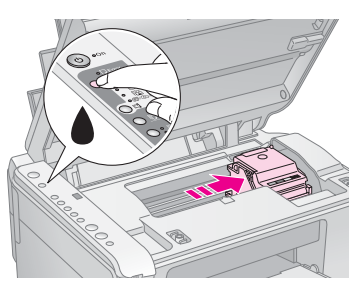

۵. درپوش کارتریج را باز کنید.

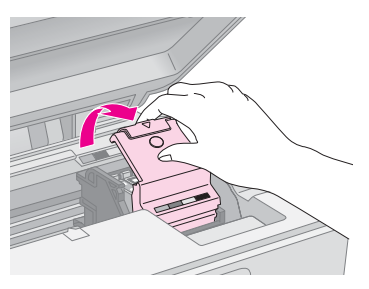

#### 🛿 احتياط:

- هرگز هنگام حرکت هد چاپ. درپوش کارتریج را باز نکنید. منتظر بانید تا کارتریجها به موقعیت تعویض منتقل شوند.
- 🗌 دقت کنید که به قسمتهای برجسته شده در زیر دست نزنید.

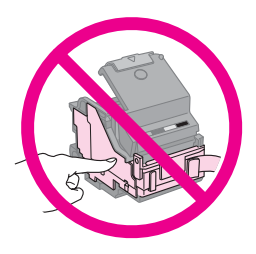

۶. كارتريجي را كه مي خواهيد تعويض كنيد. بيرون بياوريد. زبانه موجود در قسمت پشت كارتريج را فشار دهيد و آنرا مستقيم به سمت بيرون بياوريد. كارتريج را بدقت دور بيندازيد.

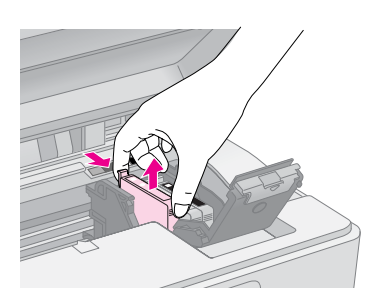

#### احتياط:

كارتريج جوهر را مجدداً پر نكنيد. استفاده از ساير محصولاتي كه توسط Epson ساخته نشده باشد مكن است خساراتي را به دستگاه وارد آورد كه Epson ضمانتي در قبال آن ندارد و در برخي شرايط خاص نيز مكن است عملكردهاي نامنظم چاپگر را به دنبال داشته باشد.

۷. پیش از باز کردن بسته کارتریج جوهر جدید. چهار یا
 پنج بار آنرا تکان دهید. سپس آنرا از بسته بیرون بیاورید.

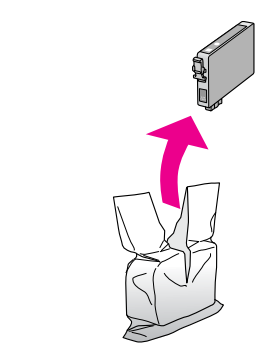

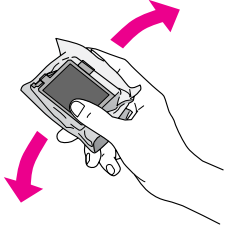

I احتیاط: به تراشه سبز در کناره کارتریج دست نزنید. این امر به کارتریج جوهر آسیب می رساند.

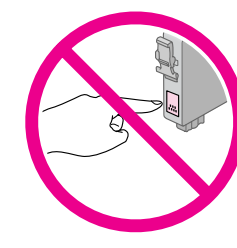

 ۸. نوار زرد رنگ موجود در قسمت زیر کارتریج جوهر را بردارید.

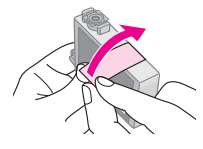

#### 🛿 احتياط:

- پیش از نصب کارتریج باید نوار زرد رنگ آنرا جدا کنید در غیر اینصورت. کیفیت چاپ کم می شود و یا امکان چاپ کردن وجود نخواهد داشت.
- د صورت نصب یك كارتریج جوهر بدون برداشتن نوار زرد رنگ. كارتریج را از دستگاه بیرون بیاورید. نوار زرد رنگ را برداشته و مجدداً آنرا نصب كنید.
- مهر و موم شفاف موجود در قسمت زير كارتريج را جدا نكنيد در اينصورت. كارتريج غير قابل استفاده مي شود.

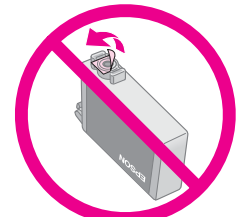

برچسب روي كارتريج جوهر را برنداريد و يا پاره نكنيد؛ اين امر مكن است موجب نشت جوهر شود.

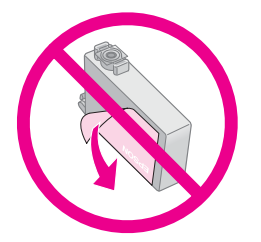

۹. کارتریج جدید را در نگهدارنده قرار دهید و آنرا به پایین فشار دهید تا با صدای کلیك جا بیفتد.

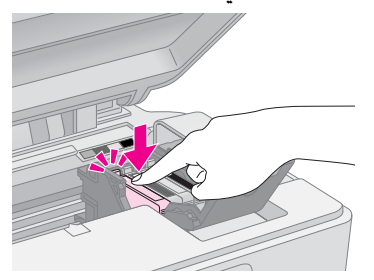

- ۱۰. هر کارتریج جوهر دیگري را که نیاز به تعویض دارد. تعویض کنید.
- ۱۱. درپوش کارتریج جوهر را ببندید و آنرا فشار دهید تا با صدای کلیك در جای خود قرار گیرد.

#### ] احتياط:

اگر در بستن درپوش با مشکلي مواجه شديد. بررسي کنيد که تمام کارتريجها درست سر جاي خود قرار دارند. هر کدام از کارتريجها را به سمت پايين فشار دهيد تا زماني که با صداي کليك در جاي خود قرار بگيرند. درپوش را به زور نبنديد.

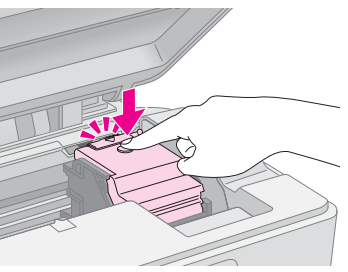

۱۲. واحد اسکنر را ببندید.

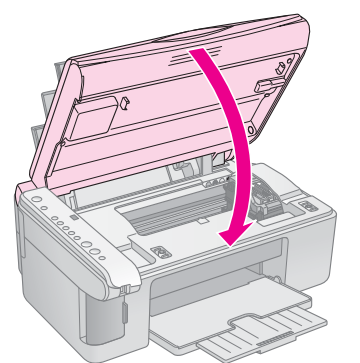

۱۳. ادکمه جوهر ♦ را فشار دهید.

دستگاه شروع به شارژ جوهر کرده و چراغ On (روشن) شروع به چشمك زدن مي کند. اين امر يك دقيقه طول مي کشد. پس از پايان اين کار. چراغ On (روشن) ديگر چشمك نمي زند و روشن باقي مي ماند و چراغ جوهر • خاموش مي شود.

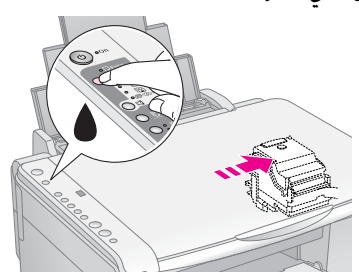

#### 🛿 احتياط:

در طول شارژ جوهر. دستگاه را خاموش نکنيد. اينکار باعث از بين رفتن جوهر مي شود.

#### نکته:

در صورتي كه چراغ جوهر ♦ روشن باند (چشمك نزند). مكن است كارتريج جوهر بدرستي نصب نشده باشد. دكمه جوهر ♦ را مجدداً فشار داده و كارتريج جوهر را دوباره نصب كنيد تا زماني كه با صداي كليك در جاي خود قرار بگيرد.

### بررسىي و تميز كردن هد چاپ

اگر صفحات چاپ شده یك دفعه بصورت كم رنگ چاپ شدند. رنگها بدرستي چاپ نشده و یا خطوط روشن یا تیره در صفحه مشاهده كردید. باید هد چاپ را تمیز كنید. این كار باعث تمیز شدن نازل هاي هد چاپ مي شود كه در صورت استفاده نكردن از دستگاه براي مدت زمان طولاني. مكن است مسدود شده باشد.

#### نکته مهم:

توصيه مي شود که به منظور حفظ کيفيت مناسب چاپ. حداقل يکبار در ماه دستگاه را روشن کنيد.

#### بررسىي ھد چاپ

به منظور بررسي گرفتگي هر کدام از نازل هاي چاپ و يا بررسي نتايج پس از تميز کردن هد چاپ، مي توانيد الگوي بررسي دهانه را چاپ کنيد.

- دستگاه را خاموش کنید.
- ی plain paper (کاغذ ساده) ۸4 را درون دستگاه قرار دهید (ب صفحه ۸).
- ۳. در حالي كه دكمه جوهر ♦ را پايين نگه داشته ايد. دكمه <sup>(1</sup>) On (**روشـن**) را براي مدت تقريباً سه ثانيه فشار داده و نگه داريد.

دستگاه روشن مي شود و يك الگوي آزمايشي چاپ مي كند. همچنين درصد ميزان جوهر باقيمانده در هر كدام از كارتريجها را نشان می دهد:

۴. الگوي بررسي نازل چاپ شده را بررسي کنيد. هر کدام از خطوط متناوب به گونه اي که نشان داده شده است بايد يکدست و بدون فضاي خالی باشند.

| <br> | <u> </u> | <u> </u> |
|------|----------|----------|
|      |          |          |
|      |          |          |
| <br> |          |          |
|      |          |          |
|      |          |          |
|      |          |          |
|      |          |          |

- اگر مشکلي در صفحه چاپ شده وجود نداشت. هنوز نیازي به تمیز کردن هد چاپ نیست.
- در صورت مشاهده فضاي خالي. طبق شکل زیر. همانطور که در قسمت بعد توضیح داده شده است هد چاپ را تمیز کنید.

| <br> | <u> </u> |  |
|------|----------|--|
|      |          |  |
|      |          |  |
|      |          |  |
|      | =        |  |
|      |          |  |

### تميز کردن هد چاپ

این مراحل را براي تمیز کردن هد چاپ دنبال کنید به گونه اي که هد بتواند به خوبي جوهر را پخش کند. پيش از پاك کردن هد چاپ. نازل را جهت اطلاع از نياز هد چاپ به تميز کردن بررسي کنيد (♣ "بررسي هد چاپ" صفحه ۲۰). نکته:

- تيز ڪردن هد چاپ جوهر مصرف مي کند. بنابراين تنها در صورتي که کيفيت چاپ پايين است آنرا ټيز کنيد.
- د صورت روشن شدن چراغ جوهر ف یا چشمك زدن آن. امكان تمیز كردن هد چاپ وجود ندارد.ابتدا باید كارتریج جوهر مورد نظر را تعویض كنید ("تعویض كارتریجهای جوهر" صفحه ۱۷).

- ۱. بررسي كنيد كه دستگاه روشن بوده و چراغ جوهر ♦ نيز خاموش باشد.
  - ۲. دکمه جوهر ♦ را براي مدت سه ثانيه پايين نگاه داريد تا زماني که چراغ ON (روشن) شروع به چشمك زدن کند. تميز شدن هد آغاز مي شود و چراغ ON (روشن) همچنان به صورت چشمك زن باقي مي ماند.

#### 🛿 احتياط:

هرگز هنگام تمیز کردن هد. دستگاه را خاموش نکنید. ممکن است به آن آسیب وارد آید.

۳. پس از پایان حالت چشمك زدن چراغ On (روشن) یك
 الگوي بررسي نازل را به منظور بررسي نتيجه كار چاپ
 کنيد () "بررسی هد چاپ" صفحه ۲۰).

اگر همچنان فضاي خالي وجود دارد و يا الگوهاي آزمايشي كم رنگ است. يكبار ديگر تميز كردن را تكرار كرده و مجدداً نازل ها را بررسي كنيد. نكته:

اگر پس از سه یا چهار بار تمیز کردن هیچ بهبودي حاصل نشد. دستگاه را خاموش کرده و یك شب منتظر بانید. این امر باعث نرم شدن جوهر خشك شده مي شود. سپس مجدداً هد چاپ را تميز کنيد. اگر کيفيت بهتر نشد. مکن است يکي از کارتريجهاي جوهر قديمي باشد يا به آن آسيب وارد شده باشد و بايد تعويض شود () "تعويض کارتريجهاي جوهر" صفحه ۱۷).

### تراز کردن هد چاپ

اگر متوجه شديد كه خطوط عمودي روي صفحه چاپ شده بررسي نازل بدرستي تراز نمي شود. مي توانيد با تراز كردن هد چاپ اين مشكل را برطرف كنيد.

با فشار دادن دكمه ها مي توانيد هد چاپ را تنظيم كنيد همچنين مي توانيد برنامه Print Head Alignment (تراز هد چاپ) را از رايانه اجرا كنيد. براي تنظيم دقيق تر توصيه مي شود كه از اين برنامه استفاده كنيد.

مراحل زير را براي تراز كردن هد چاپ با استفاده از دكمه ها دنبال كنيد:

- ۱. بررسی کنید که دستگاه خاموش باشد.
- ال plain paper (کاغذ ساده) ۸4 را درون دستگاه قرار دهید (ب صفحه ۸).
- ۳. در حالي كه دكمه الله [[سنخم ها]]. را پايين نگاه داشته ايد. دكمه (] On (روشن) را به مدت تقريباً سه ثانيه فشار داده و نگه داريد.

چهار رديف از الگوي تراز چاپ می شود.

- ۴. به الگوي شماره ۱ نگاه کنيد و وصله اي (patch) را بيابيد که صاف تر و بدون خطوط و رگه هاي قابل توجه چاپ شده است.
  - ۵. دکمه آ [Copies] (نسخه ها)] را تا زماني فشار دهيد که آن وصله (patch) در پنجره آ [Copies]
     (نسخه ها)] ظاهر شود.
  - ۶. دحمه ♦ Start (شروع) [B&W (سیاه و سفید)] را فشار دهید.
    - ٧. براي ساير الگوهاي تراز. مراحل ٥ و ۶ را تکرار کنيد.

### تميز كردن دستكاه

به منظور حفظ عملکرد بهینه دستگاه. با استفاده از راه کارهای زیر آنرا مرتباً تمیز کنید.

- سیم برق را از پریز جدا کنید.
- ۲. تمام کاغذها را از تغذیه کننده کاغذ بیرون بیاورید.
- ۳. از یك برس نرم به دقت براي تميز كردن گرد و خاک و آلودگی تغذیه كننده كاغذ استفاده كنید.
- ۴. در صورت كثيف شدن سطح شيشه اي ميز اسناد. آنرا به كمك يك پارچه نرم. خشك و تميز. پاك كنيد. اگر اين سطح شيشه اي با گريس و يا ساير موادي كه به سختي پاك مي شوند آلوده شد. از مقدار كمي شيشه پاك كن به همراه پارچه اي نرم براي برطرف كردن آن استفاده كنيد. تمام مايعات بجا مانده را خشك كنيد.
- ۵. اگر سطح داخلي دستگاه به طور تصادفي جوهري شد.
   از يك پارچه نرم. خشک و تميز براي پاك کردن جوهر از سطح نشان داده شده در شکل استفاده کنيد.

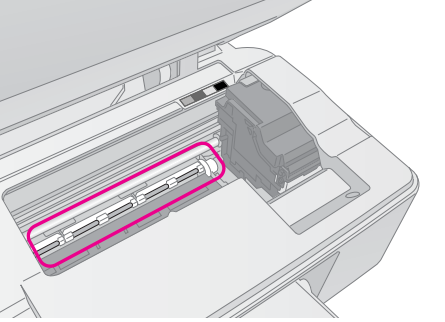

#### 🜌 هشدار:

دقت کنید که دست با چرخ دنده ها و غلطکهایِ داخل دستگاه تماس پیدا نکند.

#### 🛿 احتياط:

- 🔲 روي سطح شيشه اي ميز اسناد فشار وارد نياوريد.
- دقت کنید که سطح شیشه ای میز اسناد خراشیده نشود و آسیب نبیند. همچنین از برس خشک و زبر برای تمیز کردن آن استفاده نکنید. سطح شیشه ای آسیب دیده باعث کم شدن کیفیت اسکن می شود.
- 🔲 قطعات فلزي موجود در قسمت زيرين كنترل هد چاپ را به گريس آغشته نكنيد.
  - هرگز از الکل یا تینر برای تمیز کردن دستگاه استفاده نکنید. استفاده از این مواد شیمیایی به قطعات و بدنه دستگاه آسیب می رساند.
- دقت داشته باشید که از تماس قطعات دستگاه چاپ و اسکن و همچنین قطعات الکترونیکی با آب خودداری کنید.
- از پاشیده شدن مواد روغنی به داخل دستگاه خودداری کنید. روغنهای نامناسب مکن است به عملکرد دستگاه آسیب وارد کنند. در صورت نیاز به روغنکاری. با فروشنده و یا تعمیرکار مجاز تماس بگیرید.

### جابجايي دستگاه

در صورت نياز به جابجايي دستگاه، بايد از جعبه اصلي آن و يا جعبه هايى با اندازه هاي مشابه استفاده كنيد.

#### 🛿 احتياط:

- هنگام نگهداري و جابجايي دستگاه. از کج کردن, قرار دادن آن بصورت عمودي يا وارونه کردن آن خودداري کنيد, چون مکن است جوهر موجود در کارتريجها بيرون بريزد.
- کارتريجهاي جوهر را از دستگاه خارج نکنيد. خارج کردن کارتريجها براي جابجايي مکن است به دستگاه آسيب برساند.
  - ۱. تمام کاغذهاي موجود در تغذیه کننده کاغذ را بیرون بیاورید و بررسی کنید که دستگاه خاموش باشد.
- ۲. دستگاه اسکنر را باز کنيد و بررسي کنيد که هد چاپ در محل شروع در سمت راست قرار داشته باشد.
  - ۳. نگهدارنده کارتریج جوهر را به گونه اي که در شکل نشان داده شده است با کمک نوار به بدنه دستگاه محکم کنید.

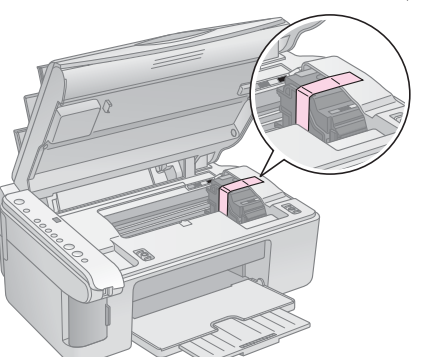

- ۴. واحد اسکنر را ببندید.
- ۵. سیم برق را از پریز جدا کنید سپس اتصال کابل USB را از رایانه قطع نمایید.
  - ۶. نگه دارنده کاغذ, محافظه تغذیه کننده و سیني خروجي را ببندید.

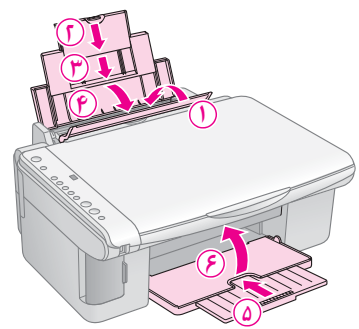

۷. دستگاه را با استفاده از مواد محافظ ارائه شده با آن.
 مجدداً بسته بندی کنید.

به هنگام جابجایی دستگاه آنرا صاف قرار دهید. پس از جابجایی. نوار محکم کننده هد چاپ را بردارید. در صورت مشاهده کم شدن کیفیت چاپ. آنرا تمیز کرده (♣ "بررسی و تمیز کردن هد چاپ" صفحه ۲۰) یا هد چاپ را تراز کنید (♣ "تراز کردن هد چاپ" صفحه ۲۰).

## مل مشكلات

در صورت وجود هر گونه مشکل در عملکرد این دستگاه، چراغهای تابلوی کنترل و کد یا حروف موجود در پنجره 🗊 [Copies (کپی ها)] را برای تشخیص علت مشکل بررسی کنید.

همچنين مي توانيد براي اطلاع از راه حلهاي عيب يابي مربوط به چگونگي استفاده از اين دستگاه بدون رايانه، به "مشکلات و راه حلها" صفحه ۲۴ مراجعه کنيد. براي راهنمايي در زمينه استفاده از دستگاه، با رايانه، به راهنماي كاربر موجود در نرم افزار CD-ROM مراجعه كنيد.

نشانكرهاي خطا

- •: نشان دهنده روشن بودن چراغ است
- 👾: نشان دهنده چشمک زدن چراغ است

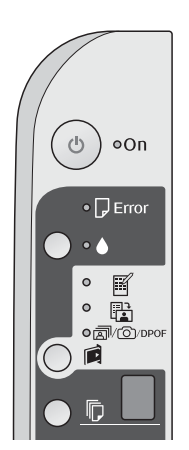

| Lights (چراغ)/Code (کد)                                                                                                    | علت                                                                   | راه حل                                                                                                    |
|----------------------------------------------------------------------------------------------------|-----------------------------------------------------------------------|----------------------------------------------------------------------------------------------------|
| (خطا) Error 🖓                                                                                                    | کاغذ در تغذیه کننده کاغذ<br>گذاشته نشده است.                          | كاغذ را در تغذيه كننده كاغذ بگذاريد (➡ "طريقه استفاده از كاغذ"<br>صفحه ۸). سپس دكمه ◊ Start ( <b>شروع</b> ) 0000 [Color (ر <b>نگي</b> )] را براي<br>ادامه و دكمه © Stop ( <b>توقف</b> ) را براي لغو عمليات فشار دهيد.                                                                                                    |
|                                                                                                    | چندین کاغذ درون تغذیه کننده<br>کاغذ قرار گرفته است.                   | حاغذ را بيرون بياوريد و مجدداً آنرا درون دستگاه قرار دهيد (♣ "طريقه<br>استفاده از حاغذ" صفحه ۸). سپس دحمه ◊ Start ( <b>شروع</b> ) 0000 [Color<br>( <b>رنگي</b> )] را براي ادامه و دحمه © Stop ( <b>توقف</b> ) را براي لغو عمليات فشار<br>دهيد.                                                                                                    |
| (خطا) Error 🖓 🍯                                                                                                    | کاغذ گیر کرده است.                                                    | کاغذ گیر کرده را از درون دستگاه بیرون بیاورید (🖨 "مشکلات تغذیه کاغذ"<br>صفحه ۲۴).                                                                                                    |
| <b>▲</b> ₩                                                                                                    | میزان جوهر موجود در کارتریج<br>جوهر کم شده است.                       | کارتریج جوهر را تعویض کنید (🖨 "تعویض کارتریجهای جوهر" صفحه ۱۷).                                                                                                    |
| ••                                                                                                    | كارتريج جوهر تمام شده و يا<br>بدرستي نصب نشده است.                    | در صورت تمام شدن هرکدام از کارتریجها، تا زمان تعویض آن نمي توانید<br>چاپ کنید. کارتریج جوهر را تعویض کنید (﴾ "تعویض کارتریجهای جوهر"<br>صفحه ۱۷).                                                                                                    |
| (خطا) Error ل ്<br>≝ ≝                                                                                                    | كارت حافظه پشتيباني نشده وارد<br>دستگاه شده است.                      | کارت حافظه را از دستگاه خارج کنید (� "طریقه استفاده از کارت<br>حافظه" صفحه ۱۲).                                                                                                    |
| Print Index Sheet -A4-<br>(جاپ صفحه ایندکس -A4)<br>چاپ از صفحه ایندکس<br>DPOF/@/@ Ŭ<br>Print All /DPOF/ PictBridge<br>(چاپ همه)<br>[] [] [] [] [] [] [] [] [] [] [] [] [] [ | در کارت حافظه هيچ عکس<br>معتبري وجود ندارد.                           |                                                                                                    |
| ڭ [ Error (خطا)<br>۳۵<br>چاپ از صفحه ايندكس<br>۲۰] [Copies (كپي ها)]                                                                                                    | صفحه ايندكس شناخته نشده زيرا<br>بدرستي در جاي خود قرار نگرفته<br>است. | صفحه ايندكس را بدرستي روي ميز اسناد قرار دهيد به گونه اي كه<br>قسمت بالا ماس با لبه سمت چپ بخش شيشه اي باشد. سپس دكمه<br>© Start ( <b>شروع</b> ) 0000 [Color (ر <i>نگي</i> ]] را براي ادامه و يا دكمه © Stop<br>( <b>توقف</b> ) را براي لغو عمليات فشار دهيد.<br>صفحه ايندكس بدرستي چاپ نشده است. صفحه ايندكس را چاپ كنيد.<br>آنرا علامت گذاري كرده و مجدداً امتحان كنيد ( <b>4</b> "انتخاب و چاپ عكس با<br>استفاده از صفحه ايندكس" صفحه <i>ا</i> ). |
| ڭ Error [ خطا)<br>10 Print From Index Sheet<br>(چاپ از صفحه ایندکس)<br>10 [عربی ها] [                                                                                       | صفحه ايندكس بدرستي<br>علامتگذاري نشده است.                            | صفحه ایندکس را بردارید. آنرا بدرستي علامت گذاري کرده و مجدداً امتحان<br>کنید (� "انتخاب و چاپ عکس با استفاده از صفحه ایندکس"<br>صفحه ۱۴).                                                                                                    |

| (کد) Code/ (کد) Lights                                                                                                    | علت                                                    | راه حل                                                                                                    |
|----------------------------------------------------------------------------------------------------|--------------------------------------------------------|----------------------------------------------------------------------------------------------------|
| فّ Error (خطا)<br>۲۰۰۳ (خطا)<br>فت<br>Print From Index Sheet<br>چاپ از صفحه ایندکس<br>L-] [ا-]                            | برگه ايندكس با عكس هاي روي كارت<br>حافظه مطابقت ندارد. | كارت حافظه را بيرون بياوريد و كارت حافظه مورد استفاده جهت چاپ<br>صفحه ايندكس را درون دستگاه قرار دهيد-يا صفحه ايندكس صحيح<br>را روي ميز اسناد بگذاريد. سپس دكمه ۞ Start ( <b>شروع</b> ) 0000 [Color<br>( <b>رنگي</b> )] را براي ادامه كار و يا دكمه ۞ Stop ( <b>توقف</b> ) را براي لغو<br>عمليات فشار دهيد. |
| ل Error ٦ (خطا)<br>DPOF/©/ﷺ<br>Print All /DPOF/<br>(چاپ همه) PictBridge<br>آ [Copies] (کپي ها)]<br>کد P دوبار چشمک مي زند | دستگاهي پشتيباني نشده متصل شده<br>است.                 | دستگاه متصل را جدا كرده و يا دكمه © Stop ( <b>توقف</b> ) را فشار دهيد.<br>در صورت پشتيباني دوربين ديجيتال. P به صورت طبيعي چشمک مي<br>زند.                                                                                                    |
| َ ♦ Error (خطّا)<br>[] [[] (کپي ها)] [[] (کچي ها)]                                                                        | اهرم ضخامت کاغذ روي موقعیت ⊠<br>تنظیم شده است.         | اهرم را روي موقعيت 🗅 تنظيم كنيد.                                                                                                    |
| فط) Error لحط)<br>فف<br>ف<br>ف<br>ف<br>ف<br>الساير All other lights<br>چراغها)<br>چراغها)<br><b>[</b>                     | پد جوهر هرز رفته چاپگر اشباع شده<br>است.               | براي تعويض آن با فروشنده تماس بگيريد (﴾ "تماس با خدمات پشتيبانی از<br>مشتری" صفحه ۲۶)                                                                                                    |
| ) All lights (تمام چراغها) آل آل آل کېږي کها)] آر آل کېږي کها)]                                                           | عملکرد دستگاه با مشکل مواجه شده<br>است.                | دستگاه را خاموش کرده و سپس مجدداً روشن کنید. در صورت ادامه<br>بروز خطا. با فروشنده تماس بگیرید (﴾ "تماس با خدمات پشتیبانی از<br>مشتری" صفحه ۲۶).                                                                                                    |

### مشکلات و راه حلها

در صورت وجود مشکل به هنگام استفاده از دستگاه. راه حلهاي زير را بررسي کنيد.

#### مشكلات تنظيم

#### دستگاه پس از روشن شدن صدا می دهد.

بررسي كنيد كه نوار محافظ, به هد چاپ گير نكرده باشد.پس از آزاد كردن هد چاپ, دستگاه را خاموش كنيد چند احظه منتظر بمانيد و سپس آنرا روشن كنيد.

پس از نصب کارتريج جوهر، دستگاه صدا مي دهد.

- س از نصب كارتريجهاي جوهر. سيستم انتقال جوهر بايد شارژ شود. تا زمان تكميل شارژ صبر كرده سپس دستگاه را خاموش كنيد. اگر دستگاه را زودتر خاموش كنيد. بار ديگر كه آن را روشن مي كنيد. دستگاه مقدار جوهر بيشتري استفاده مي كند.
- بررسي كنيد كه كارتريجهاي جوهر محكم در جاي خود قرار گرفته باشند و مواد نگهدارنده درون دستگاه باقي نمانده باشد. درپوش كارتريج را باز كنيد و كارتريجها را به سمت پايين فشار دهيد تا زماني كه با صداي كليك درجاي خود قرار بگيرند. دستگاه را خاموش كنيد و كمي منتظر بمانيد سپس آنرا دوباره روشن كنيد.

صفحه اي كه دستور راه اندازي مجدد رايانه را مي دهد پس از نصب نرم افزار نمايش داده نشد.

■ نرم افزار بدرستي نصب نشده است. CD-ROM را خارج کرده و وارد کنيد و مجدداً نرم افزار را نصب نماييد.

> **مشکلات چاپ و کپي کردن** دستگاه روشن است اما صفحه ای چاپ نمی شود.

دستگاه صداي چاپ کردن مي دهد اما صفحه اي چاپ نمي شود.

- محکن است نیاز به تمیز کردن نازل هاي هد چاپ باشد 🔳 (الله ای مد چاپ الشد 🗲 ).
- بررسي كنيد كه دستگاه روي سطحي صاف و محكم قرار داشته باشد.

حاشیه درست نیست.

- بررسي كنيد كه نسخه اصلي در گوشه بالا و سمت چپ ميز اسناد قرار گرفته باشد.
  - اگر حاشیه هاي کاغذ بدرستي کپي نشده است. نسخه اصلي را کمي از گوشه دور کنید.

- بررسي كنيد كه تنظيمات اندازه كاغذ با توجه به كاغذي كه درون دستگاه قرار داده ايد درست باشد.
- بررسي كنيد كه ابتدا لبه كوتاهتر كاغذ درون دستگاه وارد شده باشد. كاملا به سمت راست و راهنماي لبه سمت چپ تقريباً ماس با كاغذ باشد ( ) "قرار دادن كاغذ در دستگاه" صفحه ۸).
- کاغذ را در قسمت بالاي ≚ علامت پیکان درون راهنماي لبه سمت چپ قرار ندهید (♣ "قرار دادن کاغذ در دستگاه" صفحه ۸).

صفحه خالی چاپ می شود.

- بررسی کنید که تنظیمات اندازه کاغذ با توجه به کاغذی که درون دستگاه قرار داده اید درست باشد.
- محن است نیاز به تمیز حردن نازل های هد چاپ باشد
   (ل) "تمیز کردن هد چاپ" صفحه ۲۰).

### مشكلات تغذيه كاغذ

#### ڪاغذ بدرستي درون دستگاه قرار نمي گيرد و يا گير مي کند.

- اگر کاغذ وارد دستگاه نمی شود. آنرا از تغذیه کننده کاغذ بیرون بیاورید. کاغذ را تکان دهید و آنرا در سمت راست به گونه ای که لبه راهنمای چپ ماس (بطور آزاد) کاغذ باشد درون دستگاه قرار دهید. بررسی کنید که کاغذ در مقابل محافظ تغذیه کننده قرار نداشته باشد.
- کاغذ را در قسمت بالاي ≚ علامت پیکان درون راهنماي لبه سمت چپ قرار ندهید (◄ "قرار دادن کاغذ در دستگاه" صفحه ۸).
  - در صورت گیر کردن کاغذ. چراغ Gerror (خطا).
    چشمک می زند. برای بیرون آوردن کاغذ گیر کرده. این مراحل را دنبال کنید:
- دكمه \$ Start ((شروع) 0000 [Color (رنگي)] را جهت بيرون آوردن كاغذ گير كرده فشار دهيد. اگر كاغذ بيرون نيامد, مرحله بعد را انجام دهيد.
- ۲. اگر کاغذ در نزدیکي تغذیه کننده کاغذ یا سیني خروجي گیر کرده باشد. آنرا به آرامي بیرون بکشید و سپس دکمه ◊ Start (شروع) 0000 [Color (رنگي] را فشار دهید.

اگر کاغذ درون دستگاه گیر کرده باشد. دکمه On (روشن) را براي خاموش کردن دستگاه فشار دهيد. دستگاه اسکنر را باز کنيد و کاغذ موجود در آن به همراه تکه هاي پاره شده را بيرون بياوريد. کاغذ را به عقب نکشيد اين کار مکن است به تغذيه کننده کاغذ آسيب برساند. اسکنر را ببنديد سپس دستگاه را دوباره روشن کنيد.

اگر کاغذ مرتباً گیر می کند. بررسی کنید که راهنمای لبه چپ محکم در مقابل کاغذ قرار نگرفته باشد. تعداد کاغذهای کمتری را درون دستگاه بگذارید.

### مشکلات کیفیت چاپ

خطوط ڪم رنگي را در صفحه چاپ يا کپي شده مشاهده مي کنيد.

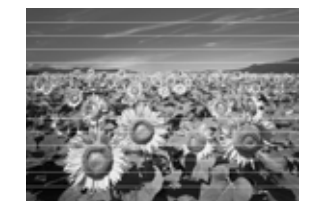

- هد چاپ را تميز کنيد ( ) "بررسي هد چاپ "
  صفحه ۲۰).
- مطمئن شوید که نوع صحیح کاغذ را انتخاب کرده باشید () "انتخاب کاغذ" صفحه ۸).
- بررسي كنيد كه سمت قابل چاپ كاغذ (سفيد تريا براق تر) به طرف بالا باشد.
- محن است نيازبه تعويض حارتريجهاي جوهر باشد (ج)
   "بيرون آوردن و نصب کارتريجهاي جوهر" صفحه ۱۷).
  - هد چاپ را تراز کنید ( "تراز کردن هد چاپ " صفحه ۲۰).
  - میز استاد را تمیز کنید ( ) "تمیز کردن دستگاه"
     صفحه ۲۱).

صفحه چاپ شده مبهم یا لکه دار است.

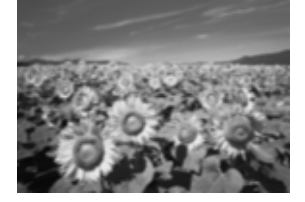

- بررسي كنيد كه نسخه اصلي به صورت صاف روي ميز اسناد قرار گرفته باشد. اگر تنها بخشي از تصوير مبهم است. محن است نسخه اصلی كج يا چروك شده باشد.
- بررسي كنيد كه دستگاه روي سطح كج و ناصاف قرار نداشته باشد.
- بررسي كنيد كه كاغذ خيس يا مچاله و يا به سمت پايين نباشد (طرف قابل چاپ كه سفيد تر يا براق تر است بايد به سمت بالا باشد). كاغذ جديدي را به گونه اي كه طرف قابل چاپ آن به سمت بالا باشد درون دستگاه قرار دهيد.
- از صفحه پشتیبان به همراه کاغذ مخصوص استفاده کنید یا هر بار فقط یک کاغذ را درون دستگاه قرار دهید.
- هر بار یک کاغذ درون دستگاه بگذارید. کاغذهای موجود در سینی خروجی را خالی کنید به گونه ای که هر بار تعداد زیادی کاغذ در آن جمع نشود.
  - هد چاپ را تراز کنید ( "تراز کردن هد چاپ " صفحه ۲۰).
  - چندین نسخه را بدون گذاشتن نسخه اصلي روي میز اسناد کپی کنید.

- تنها از كاغذ هاي توصيه شده Epson و كارتريجهاي
   اصلی Epson استفاده كنيد.
- اهرم ضخامت کاغذ را براي انواع کاغذها روي موقعیت
   تنظیم کنید. در صورت چاپ کردن بر روي پاکت نامه.
   اهرم را روی موقعیت 🖾 تنظیم نمایید.
  - میز اسناد را تمیز کنید (ا "تمیز کردن دستگاه" صفحه ۲۱).

صفحه چاپ شده کمرنگ است یا فضاي خالي در آن وجود دارد.

- هد چاپ را تمیز کنید ( ) "تمیز کردن هد چاپ"
   صفحه ۱۰).
- در صورت مشاهده خطوط افقي ناهموار. محن است نیاز باشد تا هد چاپ را تراز حنید ( ) "تراز کردن هد چاپ" صفحه ۲۰).
- مکن است کارتریجهای جوهرقدیمی باشند یا جوهر کم باشد. کارتریجهای جوهر را تعویض کنید ( ) "تعویض کارتریجهای جوهر " صفحه ۱۷).
- بررسي كنيد كه كاغذ خراب نشده باشد. قديمي يا كثيف نبوده و سطح آن به سمت پايين نباشد. در اين صورت. كاغذ جديدي را به صورتي كه سطح سفيدتر و براق تر آن به سمت بالا باشد درون دستگاه قرار دهيد.

صفحه چاپ شده دانه دار است.

- در صورت چاپ یا کپي کردن عکس. بررسي کنيد که آنرا بيش از حد بزرگ نکرده باشيد. آنرا در ابعاد کوچکتر چاپ کنيد.
  - هد چاپ را تراز کنید ( ) "تراز کردن هد چاپ " صفحه ۲۰).

رنگها بدرستي چاپ نشده اند يا اصلاً چاپ نشده اند.

- هد چاپ را تمیز کنید (<table-cell-rows> "تمیز کردن هد چاپ" صفحه ۲۰).
- محکن است کارتریجهای جوهرقدیمی باشند یا جوهر کم باشد. کارتریجهای جوهر را تعویض کنید ( ) "تعویض کارتریجهای جوهر " صفحه ۱۷).
- بررسی کنید که کاغذ مناسبی را درون دستگاه قرار داده و از روی تابلوی کنترل تنظیمات صحیح را انجام داده باشید.
- در صورت تمام شدن كاغذ. آنرا به سرعت جایگزین كنید.
  اگر دستگاه براي مدت طولاني بدون كاغذ بماند. محن
  است رنگهاي كپي يا چاپ بعدي مناسب نباشد.

اندازه و موقعیت تصویر اشتباه است.

- بررسي كنيد كه كاغذ مناسبي را درون دستگاه قرار داده و
   از روي تابلوي كنترل. تنظيمات صحيح را انجام داده باشيد.

میز استاد را تمیز کنید ( ) "تمیز کردن دستگاه" صفحه
 ۲۱).

### ساير مشكلات

هنگام خاموش کردن دستگاه. یک چراغ قرمز درون دستگاه روشن می ماند.

این چراغ حداکثر به مدت ۱۵ دقیقه روشن می ماند سپس به طور خودکار خاموش می شود. این امر نشان دهنده وجود نقص در کارکرد دستگاه نیست.

### تماس با بخش پشتيباني از مشتري

### خدمات محلى مشترى

اگر محصول Epson درست كار نمي كند و نمي توانيد مشكل را با استفاده از اطلاعات عيب يابي موجود در اسناد ارائه شده به همراه محصول برطرف كنيد. براي كمك و راهنمايي با خدمات پشتيباني از مشتري تماس بگيريد. اگر پشتيباني مشتري منطقه شما در ليست زير وجود ندارد. با فروشنده دستگاه تماس بگيريد.

در صورت ارائه اطلاعات زير به بخش پشتيباني مشتري. سريعتر به شما كمك خواهند كرد:

- شماره سریال دستگاه (برچسب شماره سریال معمولاً در قسمت پشت دستگاه قرار دارد.)
  - 🔳 مدل دستگاه
  - نسخه نرم افزار دستگاه (روي فوق About (درباره) أو Version Info (اطلاعات نسخه) يا دكمه هاي مشابه در نرم افزار دستگاه كليك كنيد.)
    - 🔳 مارک و مدل رایانه شما
    - 🔳 نام و نسخه سیستم عامل رایانه
    - انام و نسخه برنامه هاي نرم افزاري که معمولاً با دستگاه خود استفاده مي کنيد

#### نکته:

براي دريافت اطلاعات بيشتر در مورد برقراري تماس با خدمات پشتيباني مشتري. به راهنماي کاربر آنلاين مراجعه کنيد.

|                                                      | اروپا |  |
|------------------------------------------------------|-------|--|
| http://www.epson.com                                 | URL   |  |
| بخش پشتيباني در سايت محلي<br>EPSON به دست سر مد محدي |       |  |
| ترين درايورها. سوالات مطرح شده.                      |       |  |
| راهنماهاي كاربر و ساير موارد قابل                    |       |  |
| بارگيري انتخاب كنيد.                                 |       |  |
| باء كسب امالامات درمد دمجمنا مقام قاسيا خدمات        |       |  |

براي كسب اطلاعات در مورد چگونگي برقراري ماس با خدمات مشتري EPSON. اسناد ضمانت Pan-European را بررسي كنيد.

فارىسي

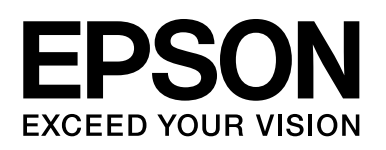

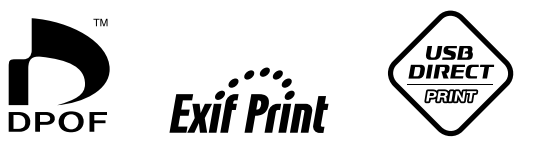

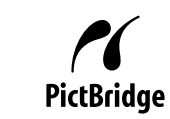

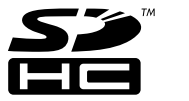

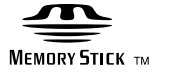

MEMORY STICK PRO m

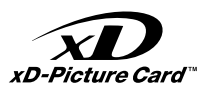

### خريد کارتريجهای جوهر

| نام محصول     | سياه  | آبى   | زرد   | قرمز پر رنگ |
|---------------|-------|-------|-------|-------------|
| سىرى DX5000   | T0711 | T0712 | T0714 | T0713       |
| سري هاي CX490 | T0731 | T0732 | T0734 | T0733       |